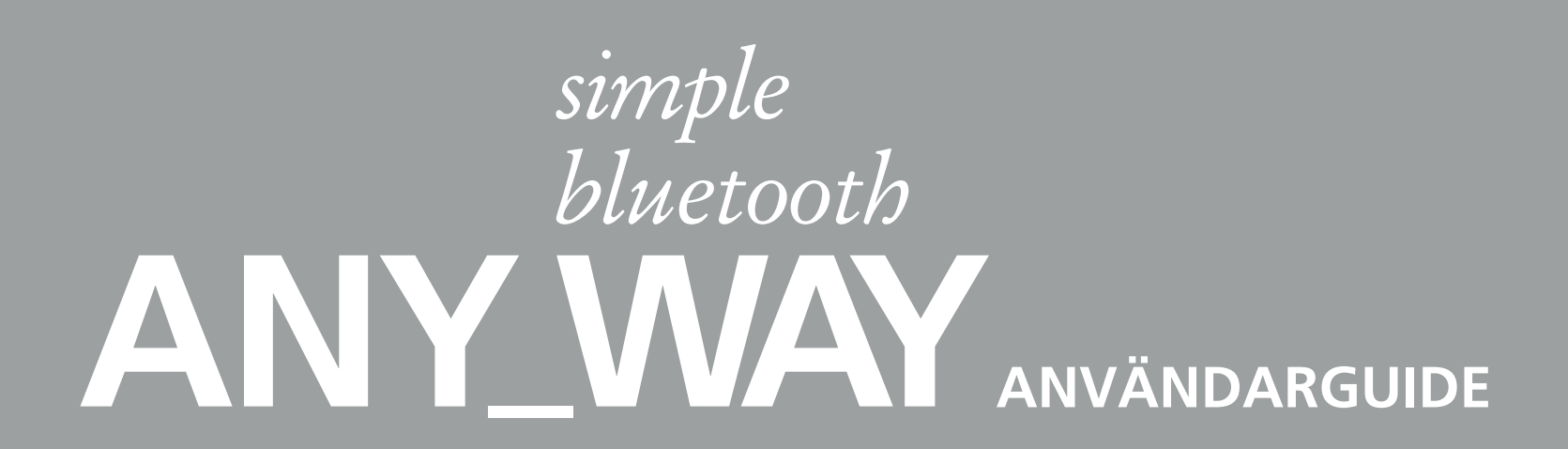

Ref: 517407

 $\oplus$ 

•

 $\oplus$ 

•

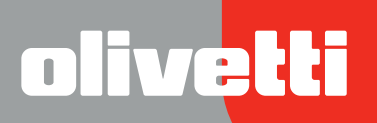

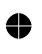

 $\oplus$ 

 $\oplus$ 

•

Utförd/Publicerad/Producerad av: Olivetti S.p.A. Gruppo Telecom Italia Via Jervis, 77 Ivrea (TO) Italy www.olivetti.com

Copyright © Olivetti, 2005 Med ensamrätt

#### Ref: 517407

#### Utgivningsdatum: September 2005

Registrerade märken: *Microsoft* och *Windows* är registrerade märken tillhörande Microsoft Corporation.

Övriga registrerade märken och handelsnamn kan användas i detta dokument som referens till motsvarande ägare eller namnen på deras produkter. Olivetti avsäger sig all ägandenytta gällande registrerade märken och handelsnamn tillhörande tredje part.

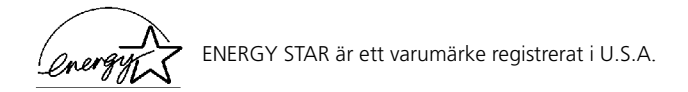

Programmet ENERGY STAR har upprättats av miljöskyddsdepartementet i USA för en minskning av energiförbrukningen till svar på miljöskyddskraven för att främja tillverkningen och användningen av kontorsapparater som ger högre prestanda med absorberad energi.

Kvalitetskraven för denna produkt intygas av CE-märkningen på själva produkten.

#### DIREKTIV 2002/96/EC AVSEENDE HANTERING, UPPSAMLING, ÅTERVINNING OCH BORTSKAFFNING AV ELEKTRO- OCH ELEKTRONIKUTRUSTNINGAR SAMT DERAS KOMPONENTER

#### 1. AVSEENDE LÄNDERNA I DEN EUROPEISKA UNIONEN (EU)

Det är förbjudet att skaffa bort all slags elektro- och elektronikutrustning som fast stadsavfall: en separat uppsamling måste obligatoriskt göras.

Avlämning av sådan utrustning på ej specifikt förberedda platser kan farligt påverka både miljön och hälsan. De som överträder dessa förordningar kommer att undergå de straff och påföljder som förutsetts i lagstiftningen.

#### FÖR EN KORREKT BORTSKAFFNING AV VÅR UTRUSTNING KAN DU BETE DIG PÅ FÖLJANDE SÄTT:

- **a** Vänd dig till de lokala myndigheterna där du kan få praktisk anvisning och information om hur du ska gå
- tillväga för att kunna hantera avfallen på korrekt sätt, t ex: plats och öppettider i avlämningsstationer, osv. **b** När du köper en ny utrustning från oss kan du lämna tillbaka en begagnad utrustning liknande den nyköpta till
- återförsäljaren.

Symbolen med den korsade behållaren som visas på utrustningen anger att:

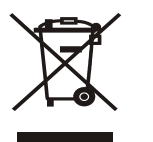

- När utrustningens livslängd gått ut, måste denna föras till organiserade uppsamlingscentraler och behandlas separat från stadsavfallen;
- Olivetti garanterar aktivering av procedurer avseende hantering, uppsamling, återvinning och bortskaffning i överensstämmelse med Direktivet 2002/96/CE (och efterföljande ändringar).

#### 2. AVSEENDE ÖVRIGA LÄNDER (EJ INOM EU)

Hantering, uppsamling, återvinning och bortskaffning av elektro- och elektronikutrustningar ska utföras i överensstämmelse med lagstiftelsen i landet i frågan.

•

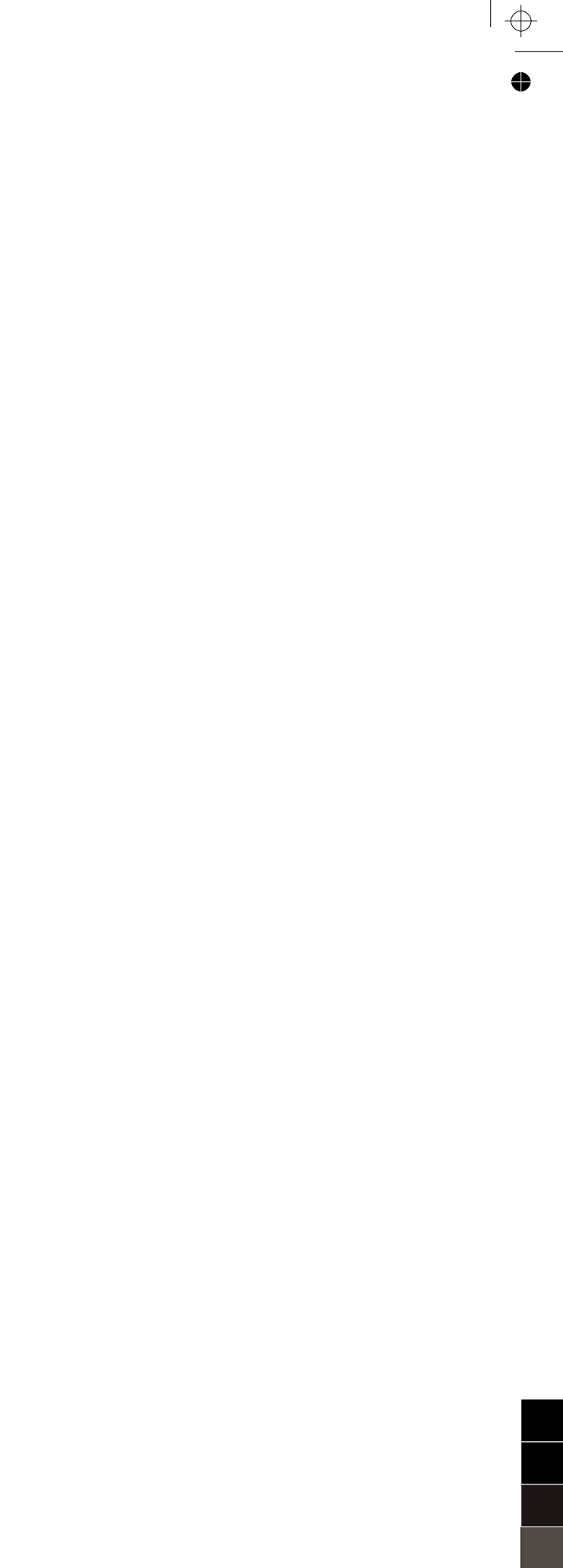

0

 $\oplus$ 

# INNEHÅLL

| 1 | INLEDNING                                                                   | 1        |
|---|-----------------------------------------------------------------------------|----------|
|   | ALLMÄNT                                                                     | 2        |
|   | KOMMA ÅT ONLINE HELP                                                        | 2        |
|   | SÄKERHETSANVISNINGAR                                                        | 3        |
|   | INFORMATION GÄLLANDE UTSKRIFTSKVALITETEN OCH GARANTIN                       | 3        |
|   | VAR SKRIVARENS KOMPONENTER SITTER                                           | 4        |
|   | SKRIVARENS FRAMPANEL                                                        | 6        |
|   | PLACERA ORIGINALET PÅ SKANNERRUTAN                                          | 8        |
|   | FYLLA PÅ PAPPER                                                             | 9<br>10  |
|   | SÄTTA PÅ OCH STÄNGA AV MASKINEN                                             | 10       |
|   | Sätta på skrivaren                                                          | 10<br>11 |
|   | KOPPLA EN DIGITAL KAMERA TILL SKRIVAREN                                     | 12       |
| 2 | ANVÄNDA SKRIVAREN UTAN EN DATOR                                             | 13       |
|   | KOPIERA ETT DOKUMENT                                                        | 14       |
|   | SKRIVA UT ETT FOTO FRÅN EN PICTBRIDGE-KAMERA                                | 14       |
|   | SKRIVA UT ETT FOTO FRÅN EN DIGITAL DPOF-KAMERA                              | 15       |
|   | SKRIVA UT ETT FOTO FRÅN EN DIGITAL KAMERA<br>SOM INTE ÄR EN PICTBRIDGE/DPOF | 15       |
|   | SKRIVA UT ETT FOTO FRÅN EN BLUETOOTH-APPARAT<br>(ENDAST BLUETOOTH-MODELL)   | 15       |
| 3 | ANVÄNDA SKRIVAREN FRÅN EN DATOR                                             | 17       |
|   | INNAN DU SÄTTER IGÅNG                                                       | 18       |
|   | ΤΟΟΙΒΟΧ                                                                     | 18       |
|   | SKRIVARENS STATUS MONITOR (STATUSSKÅRM)                                     | 19       |
|   | SKRIVA UT, KOPIERA OCH SKANNA MED TOOLBOX                                   | 20       |
|   | SKRIVA UT FRÅN ETT PROGRAM MED ANVÄNDNING AV<br>UTSKRIFTEGENSKAPERNA        | 21       |
|   | SKANNA ETT ORIGINAL FRÅN ETT PROGRAM                                        | 22       |
|   | SKANNA ETT ORIGINAL FRÅN<br>SKRIVARENS KONTROLLPANEL                        | 23       |
|   |                                                                             |          |

| 4  | BLÄCKPATRONER                                                                                                    |
|----|----------------------------------------------------------------------------------------------------|
|    | KONTROLL AV BLÄCKNIVÅERNA                                                                                                    |
|    | BYTA BLÄCKPATRONERNA                                                                                                    |
|    | INSTÄLLNING AV BLÄCKPATRONERNA       30         Bläckpatronernas inställningssida       30         Inställning av bläckpatronerna från Toolbox       30                                                                                                    |
| 5  | UNDERHÅLL OCH FELSÖKNING                                                                                                    |
|    | RENGÖRING AV SKRIVAREN. 32<br>Rengöring av skrivarens hölje, ytor skannerlockets insida och<br>skannerrutan 32                                                                                                    |
|    | RENGÖRING AV BLÄCKPATRONERNAS MUNSTYCKEN                                                                                                    |
|    | FELSÖKNING       33         Problem under installationen av skrivaren       33         Problem då skrivaren sätts på       35         Utskriftsproblem       35         Kopierings-/skannerproblem       36         Beskrivning av lysdioderna på frampanelen       36 |
|    | ÅTGÄRDANDE AV PAPPERSSTOPP                                                                                                    |
| 6  | TEKNISKA SPECIFIKATIONER                                                                                                    |
|    | ALLMÄNNA SPECIFIKATIONER                                                                                                    |
|    | UTSKRIFTSSPECIFIKATIONER 41                                                                                                    |
|    | KOPIERINGSSPECIFIKATIONER 41                                                                                                    |
|    | SKANNERSPECIFIKATIONER                                                                                                    |
|    | PAPPERSSPECIFIKATIONER.       42         Papperstyper som stöds.       42         Pappersformat och storlekar som stöds       43                                                                                                    |
| ۸N | IALYTISKT INDEX                                                                                                    |

# 1 KOMMA IGÅNG

ALLMÄNT

**KOMMA ÅT ONLINE HELP** 

**ISÄKERHETSANVISNINGAR** 

INFORMATIONER OM UTSKRIFTSKVALITETEN OCH GARANTIN

VAR SKRIVARENS KOMPONENTER SITTER

SKRIVARENS FRAMPANEL

PLACERA ORIGINALET PÅ SKANNERRUTAN

FYLLA PÅ PAPPER

SÄTTA PÅ OCH STÄNGA AV SKRIVAREN

KOPPLA EN DIGITALKAMERA TILL SKRIVAREN

#### ALLMÄNT

Denna flerfunktionella allsidiga produkt består av en bläcksprutskrivare med dubbel patron av högkvalitet och en färgskanner av A4-format och flatbed-typ som tillåter en utskrift, lskanning och kopiering av dokument och fotografier i svartvitt eller färg. Om skrivaren är kopplad till en dator med ett modem, kan du sända de skannade dokumenten eller fotona via fax med hjälp av faxprogrammet som finns på datorn.

Denna flerfunktionella skrivare kan användas utan en dator eller på fristående läget, vilket gör det möjligt att utföra kopior och skriva ut fotografier genom att helt enkelt koppla en digital kamera PictBridge, DPOF eller ej PictBridge/DPOF-kamera till USB-gränssnittet på frampanelen, utan att skrivaren behöver kopplas till en dator och därmed utan att behöva sätta på datorn. Utöver detta, om skrivaren är utrustad med ett Bluetooth-gränssnitt, kan utskriften utföras direkt från en trådlös dator, en mobiltelefon eller en annan Bluetooth-apparat.

Denna flerfunktionella skrivare kan även kopplas till en dator genom ett andra USB-gränssnitt. I detta fall, även under arbete utan kopplad dator, är det möjligt att dra fördel av dokumentbehandlingsprogrammet och det extra programmet som finns på CD-ROM-skivan "Installation" som erhålls tillsammans med produkten.

**OBS:** om du vill koppla skrivaren till en dator, ska den ha följande operativsystem installerat: Microsoft Windows 98 SE, Me, 2000 eller XP, eller MAC OS 10.3 eller senare version.

#### I KOMMA ÅT ONLINE HELP

Denna användarguide ger information angående grundläggande upplysningar som är nödvändiga för att använda de funktioner som den flerfunktionella skrivaren erbjuder. Hur som helst, för ytterligare information, se Online Help.

För att komma åt Online Help:

1 Klicka på musens högerknapp på ikonen Olivetti på Windows aktivitetsfält och välj **Online Help**.

#### SÄKERHETSANVISNINGAR

Läs igenom och följ noggrant de följande säkerhetsanvisningarna:

- Använd endast elkabeln som erhålls tillsammans med produkten, eller en elkabel som godkänts av ttillverkaren.
- Koppla elkabeln till ett jordat nätuttag i närheten av maskinen och som är lätt tillgängligt.
- Installera skrivaren på en jämn och stabil yta, på en plats där man inte kan klämma eller snubbla på nätkabeln.
- Använd inte skrivaren i fuktiga områden eller med blöta händer.
- Utsätt inte skrivaren för regn eller fukt.
- Försök inte att montera ner skrivaren.
- Respektera alla varningar och anvisningar som sitter på skrivaren.
- Läs och följ noggrant dokumentationen som erhålls med skrivaren.

INFORMATIONER GÄLLANDE UTSKRIFTSKVALITETEN OCH GARANTIN

För att garantera skrivarens korrekta funktion och en hög utskriftskvalitet, är det väsentligt att endast använda originala Olivetti-patroner.

Olivetti avsäger sig allt ansvar för skador på skrivaren som orsakats av en ändring eller återanvändning av bläckstrålepatronerna. Detta kan medföra att garantin upphävs.

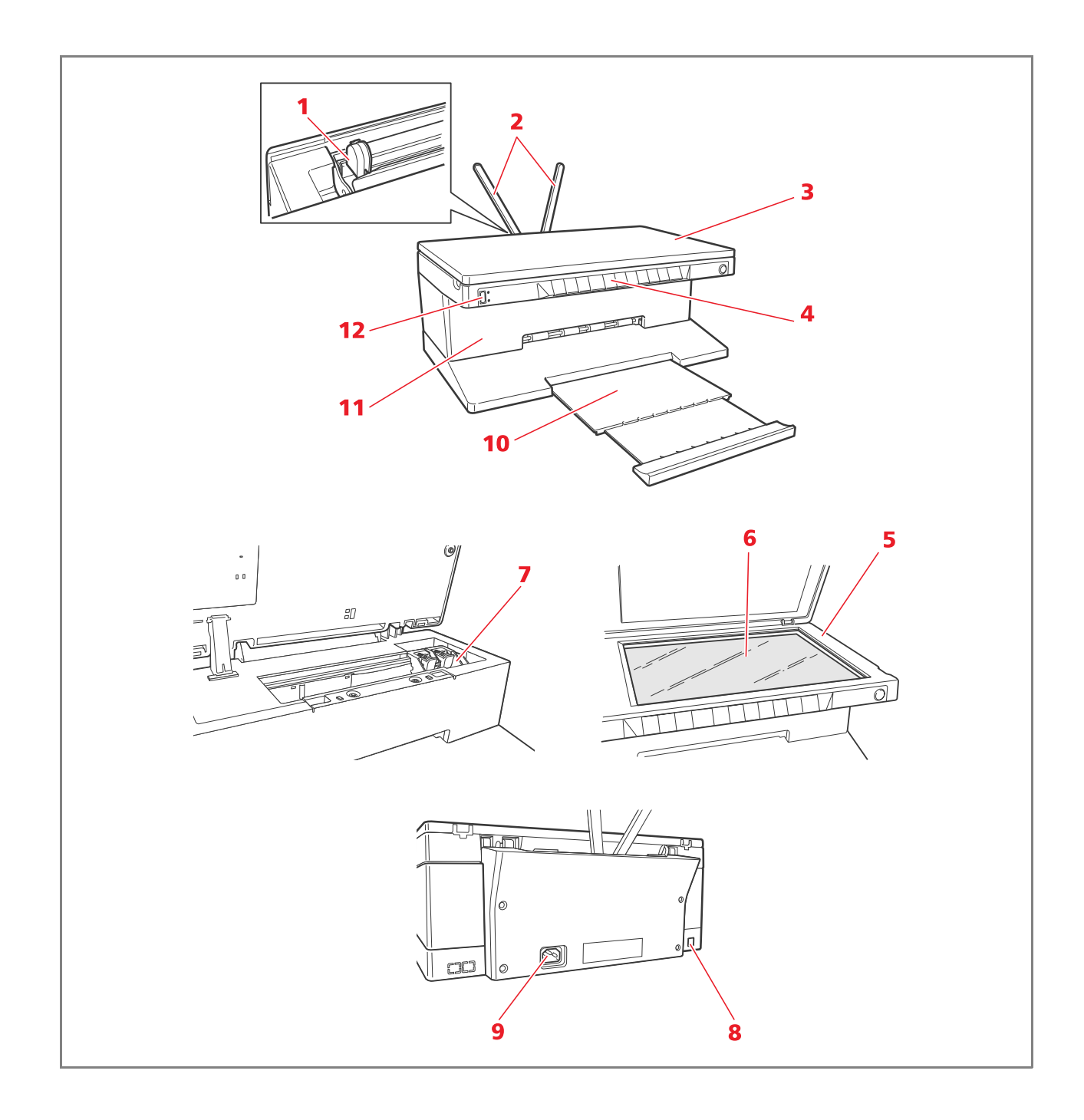

| Referens | Del                                                       | Beskrivning                                                                                                    |
|----------|-----------------------------------------------------------|----------------------------------------------------------------------------------------------------|
| 1        | Pappersledare                                             | Leder papperet som matas i skrivaren.                                                                                                    |
| 2        | Pappersstöd                                               | Stöder det påfyllda papperet.                                                                                                    |
| 3        | Utdragbart lock på<br>skannerrutan                        | Skannerenhetens lock. Kan avlägsnas för att skanna större<br>dokument (som böcker).                                                                                                    |
| 4        | Frampanel                                                 | Panel som används för att koppla en digital kamera, för att sätta<br>på och stänga av skrivaren och för att kontrollera utskrifterna,<br>kopieringen och skanningen.                          |
| 5        | Skannerenhet                                              | Frigör och lyft försiktigt skannerenheten för att komma åt<br>patronerna.                                                                                                    |
| 6        | Skannerruta                                               | Placera dokumentet eller fotot med sidan som ska kopieras eller<br>skannas vänd nedåt. Se "Placera dokumentet på skannerrutan".                                                               |
| 7        | Patronhållare                                             | Håller de två bläckpatronerna. Färgbläckpatronen<br>har installerats i vänster hållare och den svarta i höger hållare. För<br>att byta patronerna, se"Byta bläckpatroner".                    |
| 8        | Höghastighets USB-<br>gränssnitt                          | Koppla USB-kabeln till skrivaren (erhålls inte) för att koppla den till<br>datorn. Koppla den andra kabeländan till datorn.                                                                   |
| 9        | Nätuttag                                                  | Koppla nätkabeln som erhålls till skrivaren. Koppla därefter den<br>andra kabeländan till ett jordat vägguttag.<br><b>OBS:</b> Koppla kabeln först till skrivaren och sedan till vägguttaget. |
| 10       | Pappersfack                                               | Samlar upp det utskrivna papperet som kommer ut ur skrivaren.<br>För att förlänga facket, dra ut det.                                                                                         |
| 11       | Bluetooth-gränssnitt<br>(endast för Bluetooth-<br>modell) | Bluetooth-gränssnittet 1.2 Klass 2 är kopplad inuti skrivaren och<br>tillåter en trådlös koppling till kompatibla datorer eller<br>mobiltelefoner.                                            |
| 12       | USB-gränssnitt                                            | Koppla den digitala kamerans USB-kabel.                                                                                                    |

Frampanelen gör att man manuellt kan granska utskriften, skanningen och kopian av dokumenten eller fotot som ligger på skannerrutan, som kommer från en digital kamera eller som tagits emot av en Bluetooth-apparat (endast Bluetooth-modell).

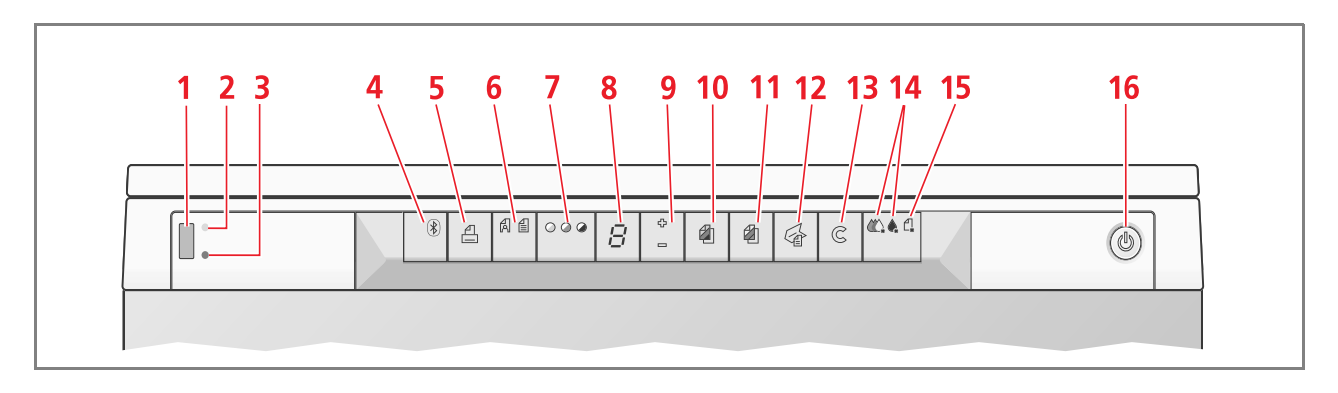

| Referens | Del                                              | Beskrivning                                                                                                    |
|----------|--------------------------------------------------|----------------------------------------------------------------------------------------------------|
| 1        | USB-kontakt                                      | Koppla den digitala kamerans USB-kabel för att skriva ut fotot<br>direkt från kameran ifråga.                                                                                                    |
| 2        | Lysdiod USB-status                               | Tänds med grönt ljus för att uppge att en digital kamera kopplats,<br>blinkar vid en dataöverföring till skrivaren.                                                                                                    |
| 3        | Lysdiod USB-fel                                  | Tänds med rött ljus för att ange ett USB-fel (dataöverföringsfel).<br>För ytterligare information, se "Beskrivning av frampanelens<br>lysdioder".                                                                                                    |
| 4        | Bluetooth -ikon<br>(endast Bluetooth-<br>modell) | Blinkar under utskriften av datan som tas emot av en Bluetooth-<br>apparat.                                                                                                    |
| 5        | Utskriftsknapp                                   | Tänds endast då en digital kamera är kopplad till frampanelens<br>USB-gränssnitt. Tryck på denna knapp för att skriva ut innehållet i<br>minnet på den digitala DPOF-kameran som kopplats. Denna<br>knapp blinkar varje gång som en utskrift görs.                                                                                                    |
| 6        | Knapp för kvalitetsval                           | Gör att du kan välja utskriftens eller kopians kvalitet. Tryck på den<br>en gång för att välja fotografiets kvalitet, en andra gång för att gå<br>tillbaka till standardvärdet, normal kvalitet. Skrivaren ställer<br>automatiskt in utskriftens upplösning (hög eller normal) beroende<br>på kvaliteten som valts. För kopian, tryck in knappen för att ange<br>om originalet endast består av text, en blandning av text och bild,<br>eller ett foto. De motsvarande ikonerna som finns på denna<br>knapp tänds för att ange inställningen som valts. |
| 7        | Knapp för<br>kopiekontrasten                     | Gör att man kan göra kopian mörkare eller ljusare. Kontrasterna<br>som kan väljas är mörk, måttlig eller klar. De motsvarande ikonerna<br>på denna knapp tänds för att ange inställningen som valts.                                                                                                    |
| 8        | Kopieräknare                                     | Visar antalet kopior som valts. Räknaren minskar efter hand som<br>kopiorna skrivs ut.                                                                                                    |
| 9        | Knapp för val av<br>kopior                       | <ul> <li>Tryck på symbolen <b>Plus</b> (+) för att öka antalet kopior (högst 9) som ska utföras.</li> <li>Tryck på symbolen <b>Minus</b> (-) för att minska antalet kopior (minst 1) som ska utföras.</li> <li>Antalet som valts visas på kopieräknaren.</li> </ul>                                                                                                    |

| Referens | Del                                | Beskrivning                                                                                                    |
|----------|------------------------------------|----------------------------------------------------------------------------------------------------|
| 10       | Knapp för S/V kopia                | Tryck på denna knapp för att göra en kopia i svartvitt. Tryck och<br>håll intryckt för att aktivera funktionen "Anpassa till format". Se<br>"Kopia av ett dokument".                                                                                                    |
| 11       | Knapp för färgkopiai               | Tryck på denna knapp för att göra en färgkopia. Tryck och håll<br>intryckt för att aktivera funktionen "Anpassa till format". Se<br>"Kopia av ett dokument".                                                                                                    |
| 12       | Skannerknapp                       | <ul> <li>Tänds då skrivaren kopplats till en dator.</li> <li>Tryck på denna knapp för att skanna dokumentet eller fotot<br/>som finns på skannerrutan då skrivaren kopplats till en dator.<br/>Se "Skanna från frampanelen". En Toolbox-ruta visas som gör<br/>att du kan bestämma den skannade bildens mål och anpassa<br/>skanningens inställningar.</li> </ul> |
| 13       | Knappen Annullera                  | Gör att du omedelbart kan annullera en pågående utskrift,<br>skanning eller kopia vilket medför att papperet stöts ut.                                                                                                    |
| 14       | Indikatorer för tom<br>bläckpatron | Blinkar eller tänds för att ange att det svarta bläcket eller<br>färgbläcket är slut. Det rekommenderas att byta motsvarande<br>patron. Se "Byta bläckpatroner".                                                                                                    |
| 15       | Indikator<br>pappersstopp          | <ul> <li>Blinkar för att ange ett pappersstopp. Se "Åtgärdande av<br/>pappersstopp".</li> <li>Blinkar för att ange att papperet är slut.</li> <li>Blinkar för att att ange att fel pappersformat används under<br/>utskriften eller kopieringen.</li> </ul>                                                                                                    |
| 16       | Knappen ON/OFF                     | För att sätta på eller stänga av skrivaren.                                                                                                    |

#### PLACERA ORIGINALET PÅ SKANNERRUTAN

1 Lyft skannerrutans lock. För att kopiera ett stort dokument, som en bok, avlägsna locket genom att trycka på motsvarande låsmekanism och lyft bort det.

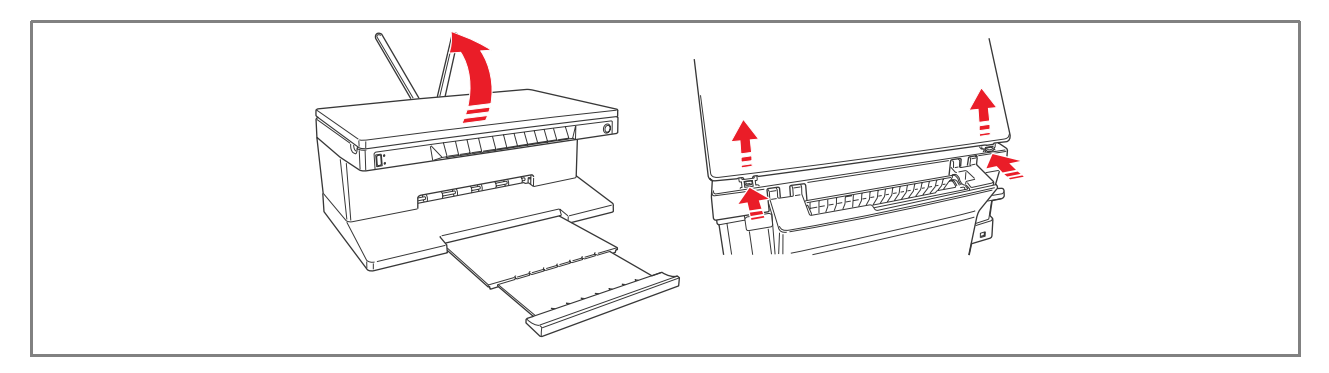

2 Placera originaldokumentet eller fotot på skannerrutan med sidan som ska skannas vänd nedåt. Anpassa det mot vänster övre hörne. Fäll ner skannerrutans lock.

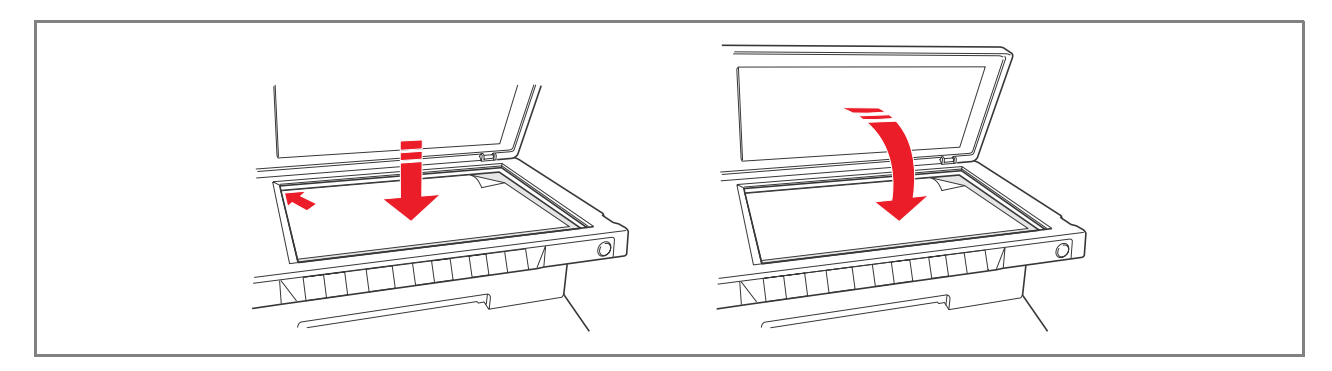

3 Om skannerrutans lock har tagits bort, sätt tillbaka det efter att kopieringen avslutats. För in de motsvarande stiften i springorna bak på skrivaren tills det kommer på plats med ett klickljud. Fäll ner själva locket.

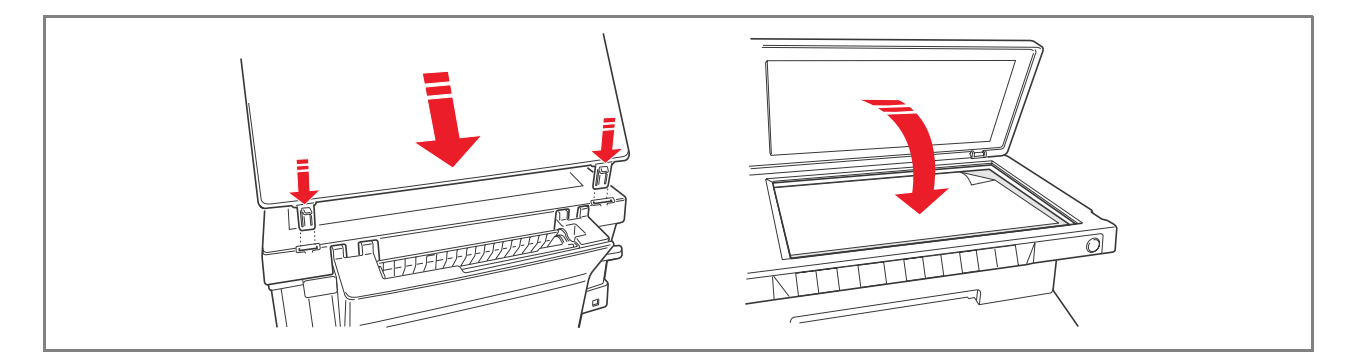

Lyft de två vertikala pappershållarna. Tryck därefter och öppna helt pappersbreddens ledare.
 OBS: Då pappershållarna lyfts, se till att de placeras korrekt i vertikal ställning.

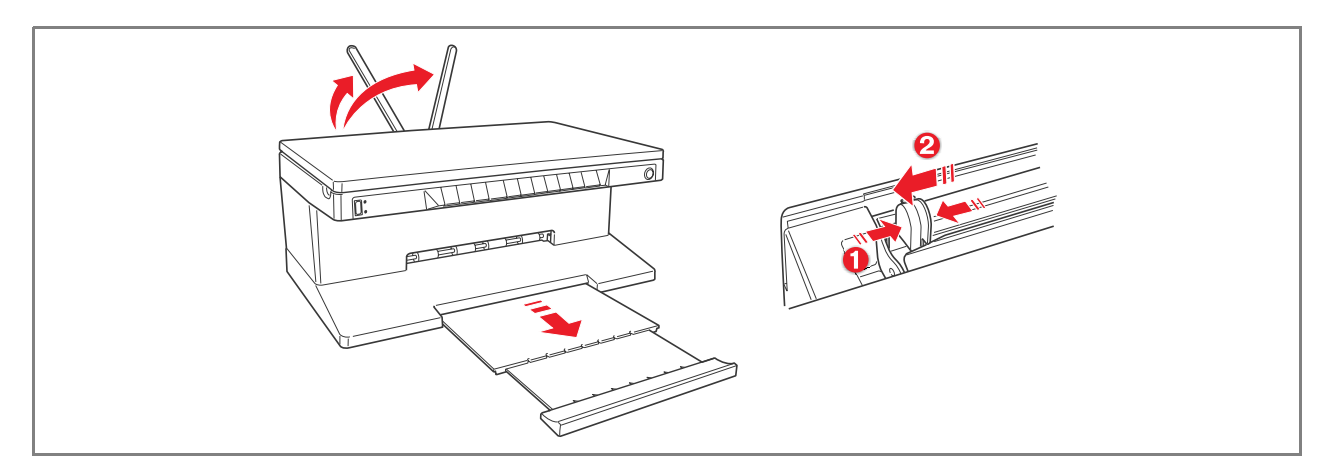

2 Fyll på papperet vertikalt (liggande), med utskriftssidan vänd framåt i skrivaren, mot höger ledare. Tryck och för vänster ledare mot papperets vänstra kant.

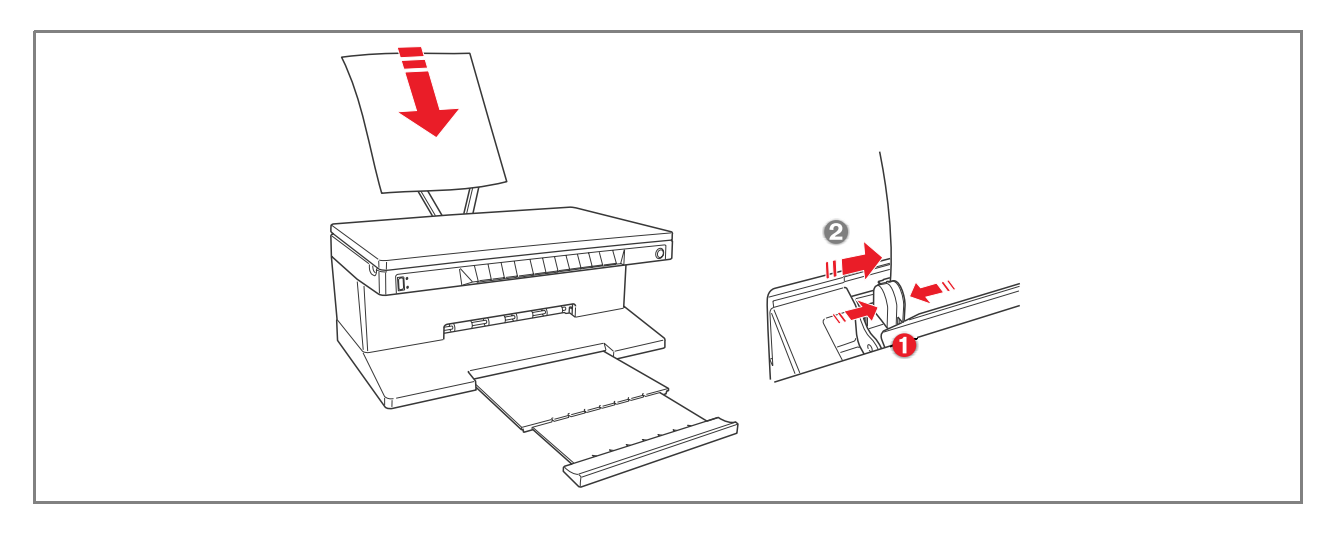

#### Fylla på olika typer av papper

| För att fylla på:                                                                                                    | Gör så här:                                                                                                    |
|----------------------------------------------------------------------------------------------------|----------------------------------------------------------------------------------------------------|
| Vanligt papper, glättat<br>papper, blankt papper<br>fotopapper,<br>gratulationskort, kort<br>eller vykort, kuvert, OH-<br>ark, etiketter för<br>bläckstråleskrivare | <ul> <li>Fyll på papper vertikalt mot höger sida av pappershållaren och med utskriftssidan vänd framåt i skrivaren.</li> <li>Tryck och flytta pappersledaren mot vänster papperskant.</li> <li>OBS: Papper med brevhuvud ska fyllas på med brevhuvudet vänt nedåt och med utskriftsidan vänd framåt i skrivaren.</li> </ul> |
| Remspapper                                                                                                    | <ul> <li>Avlägsna allt papper som finns i hållaren.</li> <li>För in papperets kant vertikalt i skrivaren, mot höger sida av hållare och med utskriftssidan vänd framåt i skrivaren.</li> <li><b>OBS:</b> Använd inte perforerat remspapper.</li> <li>Tryck och flytta pappersledaren mot vänster papperskant.</li> </ul>    |
| Transferbild för<br>påstrykning på T-shirt                                                                                                    | <ul> <li>Läs igenom anvisningarna som ges med arken.</li> <li>Fyll på arken vertikalt mot pappershållarens högra sida och med den vita sidan vänd framåt i skrivaren.</li> <li>Tryck och flytta pappersledaren mot arkens vänstra sida.</li> </ul>                                                                          |

SÄTTA PÅ OCH STÄNGA AV MASKINEN

#### Sätta på skrivaren

Tryck på knappen ON/OFF som sitter på höger sida på frampanelen.

**OBS:** Innan du trycker på knappen ON/OFF, se till att nätkabeln är kopplad till ett jordat vägguttag. För informationer angående skrivarens installering, se Installationsbladet som erhålls med skrivaren. Efter att ha tryckt på knappen ON/OFF, utför skrivaren en rad självdiagnoser med för att kontrollera om det finns eventuella felfunktioner på systemet. Om ett fel upptäcks under denna fas, kommer det att signaleras på frampanelen eller av datorn som är kopplad till skrivaren. För ett korrekt åtgärdande vid fel, se "Beskrivning av lysdioderna på frampanelen".

Då självdiagnosen avslutats och om inget fel upptäckts, tänds vissa knappar på frampanelen för att ange de tillgängliga funktionerna beroende på skrivarens aktuella inställning (om den är kopplad till en dator eller en digital kamera).

Då skrivaren inte är kopplad till en dator, tänds de följande kontrollamporna eller knapparna:

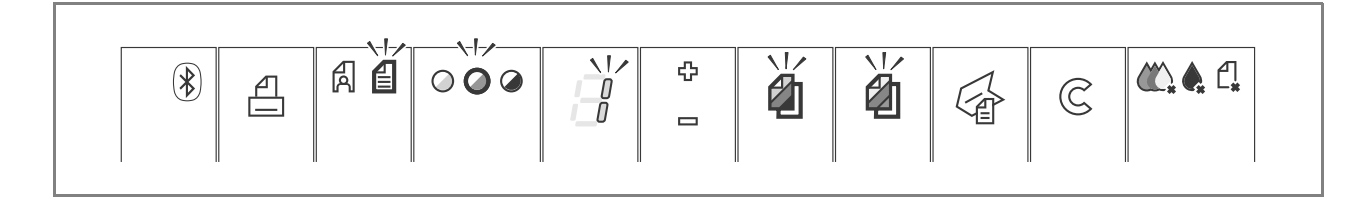

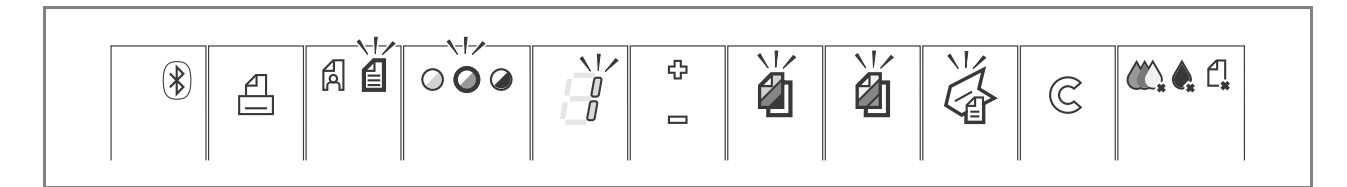

Då skrivaren är kopplad till **en digital kamera som inte är av PictBridge-typ**, tänds de följande kontrollamporna eller knapparna:

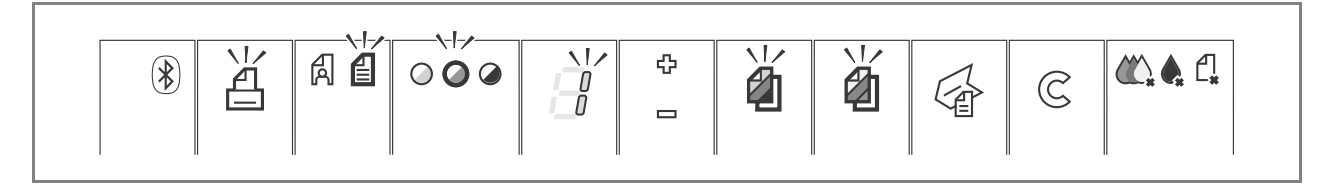

Då skrivaren är kopplad till en **PictBridge-kamera**, tänds kontrollamporna eller knapparna beroende på om skrivaren är kopplad eller inte till en dator. Se inställningarna ovan.

#### Stänga av skrivaren

Tryck på knappen ON/OFF som sitter på höger sida på frampanelen. Samtliga kontrollampor släcks på frampanelen.

#### KOPPLA EN DIGITALKAMERA TILL SKRIVAREN

- 1 Sätt på den digitala kameran. För ytterligare information, se kamerans Användarguide.
- 2 koppla kamerans USB-kabel till USB-uttaget då skrivaren är på och den andra kabeländen till USButtaget på skrivarens frampanel. Då en digital PictBridge-kamera är kopplad, släcks endast utskriftsknappens ikon på frampanelen för att ange att utskriften kontrolleras direkt av kameran. För anvisningar gällande utskriften av foton, se kamerans Användarguide.

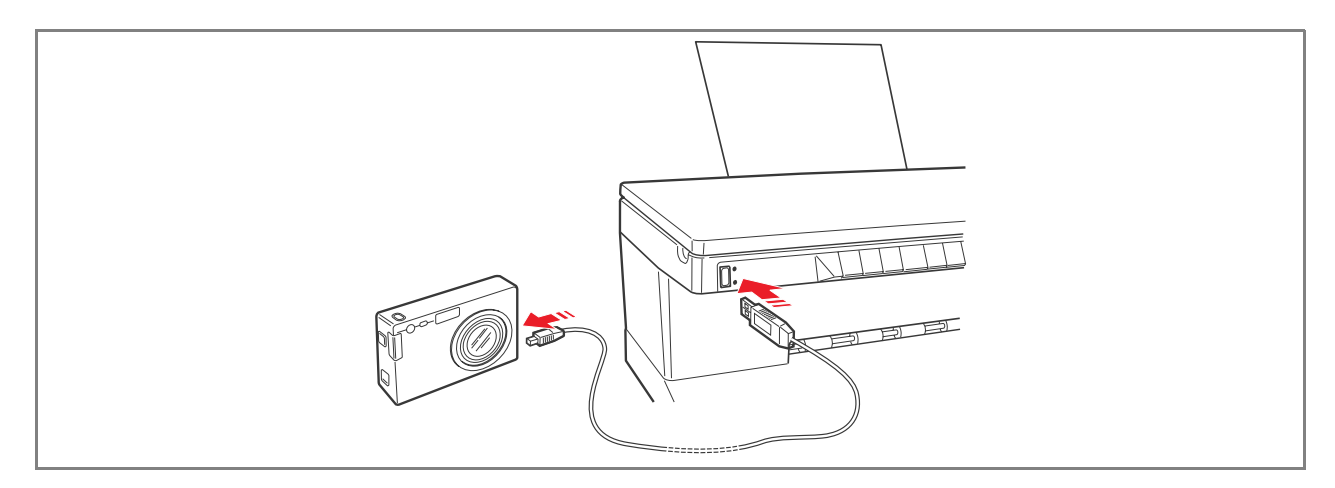

Lysdioden som motsvarar USB:ns status tänds för att ange att en digital kamera har kopplats. **OBS:** Om skrivaren inte känner igen kameran som kopplats, tänds inte UBS-statusets lysdiod. Se till att du kopplat en kompatibel apparat.

## 2 ANVÄNDA SKRIVAREN UTAN EN DATOR

**KOPIERA ETT DOKUMENT** 

SKRIVA UT FOTO FRÅN EN DITIGAL PICTBRIDGE-KAMERA

SKRIVA UT FOTO FRÅN EN DITIGAL DPOF-KAMERA

SKRIVA UT AV FOTO FRÅN EN DIGITAL KAMERA SOM INTE ÄR PICTBRIDGE/DPOF

SKRIVA UT FRÅN EN BLUETOOTH-APPARAT (ENDAST BLUETOOTH-MODELL)

**KOPIERA ETT DOKUMENT** 

- 1 Sätt på skrivaren. Se "Sätta på och stänga av skrivaren".
- 2 Se till att kontrollamporna på frampanelen som anger att färgbläcket eller det svarta bläcket är slut är släckta. Om de är tända, byt ut motsvarande patron. För ytterligare information, se "Byta patroner".
- 3 Fyll på papper för utskriften ifråga. För ytterligare information, se "Fylla på papper".
- 4 Lyft skannerrutans lock och placera dokumentet på den med sidan som ska kopieras vänd nedåt. Se till att dokumentets eller fotots vänstra övre hörne placerats mot rutans vänstra övre hörne. För ytterligare information, se "Placera originalet på skannerrutan".
- 5 Fäll ner skannerrutans lock.
- 6 Välj utskriftens eller kopians kvalitet, Foto eller Normal, genom att trycka på knappen för kvalitetsval För att kopiera en normal text i svartvitt eller ett dokument med text i både svartvitt och färg, välj Normal. För att kopiera ett foto eller ett dokument som innehåller ett foto, välj Foto. För ytterligare information, se "Skrivarens frampanel".
- 7 Välj kontrasten, mörk, måttlig eller ljus, genom att trycka på knappen för val av kopiekontrasten. För ytterligare information, se "Skrivarens frampanel".
- 8 För att göra flera kopior, tryck flera gånger på symbolen Plus på knappen för att ange antalet kopior tills önskat nummer visas på räknaren. För ytterligare information, se "Skrivarens frampanel".
- 9 Tryck på knappen Kopia S/V eller Färgkopia beroende på vilken kopia du önskar göra. För ytterligare information, se "Skrivarens frampanel".

**OBS:** Om pappersformatet inte motsvarar originalformatet, tryck och håll ner knappen Kopia S/V eller Färgkopia för att aktivera funktionen "Anpassa till format" (Fit-To-Page). Skrivaren reglerar autoamtiskt originalformatet så att det motsvarar papperet som används.

#### SKRIVA UT FOTO FRÅN EN PICTBRIDGE-KAMERA

**OBS:** Innan fotot skrivs ut, läs igenom kamerans Användarguide för att kontrollera att den är kompatibel med PictBridge.

Fyll på papperet som du vill använda. För bästa möjliga utskrift av fotografierna, använd fotopapper eller blankt papper. För ytterligare information se "Fylla på papper".
OBS: Om pappersformatet som används inte motsvarar formatet som valts av den digitala kameran,

skrivs de ut på ett felaktigt sätt. Endast ett pappersformat som är mindre än det som valts av kameran kan orsaka att utskriften avbryts och att utskriftsknappen på frampenelen tänds. Fyll på korrekt pappersformat och tryck på

- utskriftsknappen för att återställa utskriftsprocessen.
- 2 Kontrollera att den digitala kameran PictBridge är tänd och kopplad till skrivaren. För ytterligare information, se "Koppling av skrivaren till en digital kamera".
- 3 Utskriften bearbetas direkt av kameran. För anvisningar gällande utsriften av foton, se kamerans Användarguide.

Under utskriftens process, blinkar utskriftsknappen.

SKRIVA UT FOTO FRÅN EN DIGITAL DPOF-KAMERA

Skrivaren kan känna igen DPOF-data som tilldelats fotofilerna. Vid en koppling till en digital kamera DPOF, kommer skrivaren att skriva ut foton som direkt valts av maskinen.

**OBS:** Innan du skriver ut foton, läs igenom kamerans Användarguide och kontrollera att den är DPOF-kompatibel.

Fyll på papperet som du vill använda. För bästa möjliga utskrift av fotografierna, använd fotopapper. OBS: Om pappersformatet som används inte motsvarar formatet som valts på den digitala kameran, skrivs de ut på ett felaktigt sätt. Endast ett pappersformat som är mindre än det som valts av kameran kan orsaka att utskriften avbryts

Endast ett pappersformat som är mindre än det som valts av kameran kan orsaka att utskriften avbryts och att utskriftsknappen på frampenelen tänds. Fyll på korrekt pappersformat och tryck på utskriftsknappen för att återställa utskriftsprocessen.

- För ytterligare information, se "Fylla på papper".
- 2 Kontrollera att den digitala kameran DPOF är på och kopplad till skrivaren. För ytterligare information, se "Koppla en digital kamera skrivare".
- 3 Välj utskiftens eller kopians kvalitet (Foto eller Normal), beroende på ditt behov. Om du väljer Normal, kommer fotona att skrivas ut med marginalerna och normal upplösning. Om du väljer Foto, kommer fotografierna att skrivas ut utan marginaler och med hög upplösning. För ytterligare information, se "Skrivarens frampanel".
- 4 Tryck på knappen **Print** på frampanelen för att skriva ut fotografierna. För ytterligare information, se "Skrivarens frampanel".

#### SKRIVA UT FOTO FRÅN EN DIGITAL KAMERA SOM INTE ÄR PICTBRIDGE/DPO

- 1 Kontrollera att skrivaren har fyllts på med papper som du vill använda för utskriften och att önskad kvalitet ställts in (Normal för utskrift på normalt papper, Foto för utskrift på speciellt papper för bläckstråleskrivare). För ytterligare information, se "Fylla på papper".
- 2 Kontrollera att den digitala maskinen är på och kopplad till skrivaren. För ytterligare information, se "Koppla en digital kamera till skrivaren".
- 3 Tryck på utskriftsknappen på frampanelen. Fotografierna som sparats på kamerans minne skrivs ut.

#### SKRIVA UT FRÅN EN BLUETOOTH-APPARAT (ENDAST BLUETOOTH-MODELL)

**OBS:** Denna funktion finns endast på skrivare av Bluetooth-modell som är utrustade med detta gränssnitt.

Bluetooth-modellen är utrustad med en inbyggd Bluetooth-komponent av Klass 2. Lösenordet är 0000 vilket gör att du direkt kan skriva ut vilken jpg.-fil som helst som förs över av en Bluetooth-apparat (mobiltelefon, dator, osv.) som befinner sig inom 10 meter från skrivaren. **OBS:** Om skrivaren är kopplad till en dator genom USB-kabeln, är det möjligt att ändra lösenordet för Bluetooth med användning av Toolbox Setting.

- 1 Kontrollera att det finns papper i skrivaren. För ytterligare information, se "Fylla på papper".
- 2 Sätt på skrivaren. Skrivarens Bluetooth-funktioner aktiveras automatiskt.
- 3 Aktivera Bluetooth-apparaten från vilken du vill skriva ut och sätt igång, inom 10 meter från skrivaren, Bluetooth-sökningen direkt från apparaten som söker en annan i närheten (i detta fall skrivaren) med vilken ett datautbyte ska göras. För informationer angående sökningen, se apparatens Användarguide.
- Då Bluetooth-apparaten hittat skrivaren, starta utskriften direkt från apparaten. För ytterligare informationer, se apparatens Användarguide.
   Under dataöverföringen från apparaten till skrivaren, blinkar Bluetooth-ikonen på frampanelen. Se "Skrivarens frampanel".

## 3 ANVÄNDA SKRIVAREN FRÅN EN DATOR

INNAN DU BÖRJAR

TOOLBOX

SKRIVARENS STATUS MONITOR (STATUSSKÄRM)

SKRIVA UT, KOPIERA OCH SKANNA MED HJÄLP AV TOOLBOX

SKRIVA UT FRÅN PROGRAM MED ANVÄNDNING AV UTSKRIFTSEGENSKAPERNA

SKANNA ETT ORIGINAL MED ETT PROGRAM

SKANNA ETT ORIGINAL MED SKRIVARENS FRAMPANEL

#### INNAN DU BÖRJAR

Detta kapitel ger grundläggande information om hur du använder skrivaren då den är kopplad till en dator. För ytterligare information angående de tillgängliga funktionerna se Online Help. För att komma åt Online Help:

1 Högerklicka på ikonen Olivetti på aktivitetsfältet i Windows och välj sedan **Online Help**.

Innan du börjar:

- 1 Se till att skrivaren och datorn är korrekt kopplade och att programvaran på CD-ROM-skivan "Installation" har installerats korrekt på datorn, se Installationsbladet som erhålls med skrivaren.
- 2 Fyll på papper som du önskar använda. För ytterligare information, se "Fylla på papper".
- 3 Kontrollera om kontrollamporna som anger att det svarta bläcket eller färgbläcket är slut blinkar eller tänts på frampanelen. Om detta är fallet, byt ut motsvarande patron. För ytterligare information, se "Byta bläckpatroner".

#### TOOLBOX

Toolbox gör att du kan skriva ut, kopiera och skanna direkt från ett användargränssnitt på datorskärmen. Gör även att du kan sända dokumentet som skannats på skrivaren via fax på villkor att ett faxprogram installerats på datorn utrustad med ett modem. Toolbox finns på CD-ROM-skivan "Installation" och installeras automatiskt på datorn då programmet installeras.

På Toolboxens huvudskärm kan du:

- Skriva ut bilder och göra kopior.
- Skanna dokument eller fotografier och välja målmappen för bilden som ska skannras.
- Kontrollera mängden bläck som finns kvar i den installerade patronen.
- Komma åt funktionen solution and assistance som gör att du kan:
  - Göra rent och kontrollera patronernas munstycken.
    - Automatiskt anpassa bläckpatronerna för att förbättra utskriftens kvalitet.
    - Söka tillverkarens hemsida där det är möjligt att komma åt nödvändig information för att köpa nya bläckpatroner.
    - Komma åt informationer gällande felsökningen och underhållet.
    - Komma åt informationer gällande kontakterna.
- Komma åt Settings som gör att du kan anpassa standardinställningarna för Toolbox och den trådlösa anslutningen (endast Bluetooth-modell).

Skrivarens Status Monitor (Statusskärm) ger informationer angående skrivarens aktuella status och installeras definitift då programmet som finns på CD-ROM-skivan "Installation" installerats. Status Monitor (Statusskärm) visas automatiskt i början av en utskrift eller kopia vilken:

- visar en grafisk framställning i procent av utskriften eller kopian som redan slutförts.
- visar antalet sidor som redan skrivits ut eller kopierats i förhållande till antalet totala sidor som önskas.
- arbetets namn.
- visar en grafisk framställning av den uppskattade mängden bläck, i procent, som fortfarande finns i patronerna (svart och färg).
- gör att du kan annullera en utskrift eller kopia.
- visar tillverkarens hemsida där det är möjligt att komma åt nödvändig information för inköp av nya bläckpatroner.

Status Monitor (Statusskärm) stängs automatiskt av efter att utskriften eller kopian slutförts, men kan stängas när som helst med hjälp av motsvarande ikon i Windows aktivitetsfält.

Om Status Monitor (Statusskärm) har stängts av under utskriften eller kopian, kommer den automatiskt att visas på nytt i följande fall:

- då bläcket nästan är slut eller helt slut i skrivaren. Ett utropstecken anger att bläcket står på låg nivå (färg, svart eller båda två) med motsvarande procent. Ett fönster visas med tillverkarens hemsida där nödvändig information för inköp av nya bläckpatroner visas.
- Utöver skrivarens Status Monitor (Statusskärm), visas felfönster då:
- Iskrivaren inte har något papper kvar.
- Ipapper har fastnat.
- fel pappersformat känts av.
- skrivaren är upptagen med ett annat program.
- skrivaren inte känns igen.
- Ipatronernas matare är blockerad.
- skrivaren inte fungerar (systemfel).

Vid de felvillkor som anges ovan är det möjligt att bestämma om du vill fortsätta eller annullera utskriften genom att klicka på motsvarande knapp som visas på skärmen.

För att komma åt Toolbox:

Högerklicka på ikonen Olivetti på Windows aktivitetsfält och välj Toolbox, eller klicka påu Start >
 Program eller Alla program > Olivetti > ANY\_WAY Toolbox. Toolbox huvudskärm visas.

Toolbox huvuddel omfattar ikonerna som anger de olika tillgängliga instrumenten.

| Genom att klicka på<br>denna ikon i Toolbox:                        | kan du:                                                                                                    |
|---------------------------------------------------------------------|----------------------------------------------------------------------------------------------------|
| Print photos                                                        | <ul> <li>söka på hårddisken eller den kopplade digitala kamerans (ej PictBridge/<br/>DPOF) minne, efter mappen som innehåller fotografierna som ska<br/>skrivas ut</li> <li>välja alla fotografier som sparats i mappen eller enstaka foton och<br/>därefter välja hur många kopior som ska skrivas ut</li> <li>välja papperets typ och format som du vill använda.</li> <li>välja om fotografier ska skrivas ut på en sida eller två eller fyra fotografier<br/>på en sida</li> <li>skriva ut ett fotoindex</li> <li>skriva ut de valda fotografierna.</li> </ul>                                                                                                    |
| Photocopier                                                         | <ul> <li>fastställa typen av dokument som ska kopieras</li> <li>välja papperets typ och format som du vill använda</li> <li>bestämma kopians kvalitet</li> <li>göra kopian mörkare eller ljusare och välja S/V- eller färgkopia.</li> <li>välja den utskrivna kopians layout: göra flera kopior av samma bild på en<br/>enda sida; göra kopior i affischformat genom att ange antalet sidor på<br/>vilka bilden ska anpassas; kopiera bilden det antal gånger som önskas<br/>utan att behöva ändra på bildens storlek, eller skriva ut bilden i fråga på<br/>en sida</li> <li>förstora eller förminska dokumentet eller fotot som ska kopieras, eller<br/>automatiskt reglera storleken för att kunna anpassa den till<br/>pappersformatet som används</li> <li>välja antalet kopior som ska göras.</li> </ul>                                                                                                    |
| Scan to file<br>Scan to application<br>Scan to email<br>Scan to fax | <ul> <li>utföra en skanning av dokumentets förhandsgranskning eller fotot som placerats på exponeringsplattan</li> <li>använda motsvarande valkontroller för att begränsa förhandsgranskningens område som du vill skanna</li> <li>vrida, rotera, förstora eller förminska förhandsgranskningens bild.</li> <li>bestämma typen av dokument som ska skannas och välja helfärger, grånyanser eller svartvit</li> <li>bestämma bildens upplösning, färgintensitet, ljusstyrka och kontrast.</li> <li>Beroende på instrumetet som valts:</li> <li>Med Scan to file, spara bilden som ska skannas i TIFF- (.tif), bitmap- (.bmp) eller JPEG-format (.jpg) i en mapp på datorn.</li> <li>Med Scan to application, skanna dokumentet eller fotot i ett program (som ett grafikprogram, ordbehandlare eller en desk-top publisher).</li> <li>Med Scan to email, lägg till dokumentet eller fotot som ska skannas i bilaga, i komprimerat .jpg-format, till ett e-postmeddelande som öppnas av e-postprogrammet som ställts in på datorn.</li> <li>Med Scan to fax, skanna dokumentet eller fotot, i komprimerat .jpg-format, till ett faxprogram.</li> </ul> |

Huvudskärmen i Toolbox ger även en länk till Help, Solution and Assistance samt Settings.

| Genom att klicka på<br>denna länk i Toolbox: | kan du:                                                                                                    |
|----------------------------------------------|----------------------------------------------------------------------------------------------------|
| Help                                         | <ul> <li>visa ytterligare information angående objektet som visas.</li> </ul>                                                                                                    |
| Solutions and assistance                     | <ul> <li>göra rent och kontrollera bläckpatronerna</li> <li>automatiskt anpassa patronerna. Se "installera bläckpatroner med<br/>Toolbox".</li> <li>söka adressen till tillverkarens hemsida där det är möjligt att få<br/>nödvändig information angående inköp av nya bläckpatroner</li> <li>komma åt information om felsökningen och underhållet</li> <li>komma åt informationer gällande kontakterna.</li> </ul> |
| Settings                                     | <ul> <li>ändra standardinställningarna för Toolbox och den trådlösa anslutningen<br/>(endast Bluetooth-modell).</li> </ul>                                                                                                    |

#### SKRIVA UT FRÅN ETT PROGRAM MED ANVÄNDNING AV UTSKRIFTSEGENSKAPERNA

- 1 Med dokumentet eller fotot öppna i programmet, klicka på **Fil > Skriv ut** för att öppna popupfönstret **Utskrift**.
- 2 Klicka på Inställningar eller Egenskaper, beroende på operativsystemet som används. Användargränssnittets ruta för skrivarens drivenhet visas från vilken den flerfunktionella skrivaren kan användas, enligt anvisningarna i följande tabell.

| Genom att klicka på<br>fliken Inställningar/<br>Egenskaper: | kan du:                                                                                                    |
|-------------------------------------------------------------|----------------------------------------------------------------------------------------------------|
| Paper/Quality                                               | <ul> <li>manuellt välja dokumentets sammansättning; endast text eller svart grafik, kombination av svart text eller grafik i färg eller foto, endast foto; eller ställ in en automatisk avkänning av originalet som en kombination av svart text eller grafik i färg eller foto</li> <li>välja typen och formatet för papperet som du vill använda</li> <li>bestäm formatet, i tum eller millimeter, för vilket som helst typ av papper som du vill använda.</li> <li>välja en utskrift utan kanter om ett glättat, blankt papper eller kortformat ställts in</li> <li>välj en manuell påfyllning av papperet och uppmärksamma att om ett format som är mindre än det valda har fyllts på kommer skrivaren att stöta ut papperet och visa ett meddelande som uppmanar att fylla på pappersformatet som valts</li> <li>välja fotografiernas utskrift med verkliga färger (i fotografikvalitet) då fotopapper och Photos har valts som typ av dokument</li> <li>välja att skriva ut i S/V eller färg, beroende på originaldokumentet.</li> <li>bestämma antalet kopior som ska skrivas ut genom att börja från den sista sidan</li> <li>återställa inställningarna till standardvärdena, eller spara inställningarna för att de ska kunna användas vid nästa utskrift.</li> </ul> |

| Genom att klicka på<br>fliken Inställningar/<br>Egenskaper: | kan du:                                                                                                    |
|-------------------------------------------------------------|----------------------------------------------------------------------------------------------------|
| Layout                                                      | <ul> <li>ställa in utskriften av varje enstaka sida för dokumentet eller fotot på en sida</li> <li>ställa in en utskrift av flera sidor på ett ark genom att ange 2, 3, 4 eller 8 sidor för dokumentet, eller fotot, på det enstaka pappersarket</li> <li>bestämma i vilken ordning sidorna ska föras in på varje pappersark och ställa in en ram om så önskas för varje bild på varje pappersark</li> <li>ställa in utskriften för flera sidor i affischformat och därmed utöka innehållet för en enstaka sida på flera än ett pappersark</li> <li>bestämma antalet ark på vilka den valda affischen ska skrivas ut och bestämma om en ram ska användas eller inte för varje bild som affischen består av</li> <li>återställa inställnignarna till standardvärdena, eller spara inställningarna för att de ska kunna användas vid nästa utskrift.</li> </ul> |
| Ink Levels                                                  | <ul> <li>visa den uppskattade mängden bläck som finns kvar i den svarta<br/>bläckpatronen eller färgbläckpatronen</li> <li>ha en direkt länk till underhållskärmen i Toolbox, som gör att du kan se<br/>informationer om underhållet och felsökningen</li> <li>ha en direkt länk till tillverkarens hemsida där det är möjligt att komma åt<br/>nödvändig information för inköp av nya bläckpatroner.</li> </ul>                                                                                                    |

#### SKANNA ETT ORIGINAL MED ETT PROGRAM

- 1 Placera dokumentet eller fotot på skannerrutan med sidan som ska skannas vänd nedåt. Kontrollera att det vänstra övre hörmet på dokumentet har anpassats till skannerrutans övre vänstra hörne. För ytterligare information, se "Placera originalet på skannerrutan".
- 2 Skanna bilden till programmet som används. Användargränssnittet för skannerns drivenhet visas med en förhandsgranskning med låg upplösning av dokumentet eller bilden på vänster sida om skärmen. Därefter kan du:
- använda motsvarande kontroll för att begränsa förhandsgranskningens område som ska skannas
- rotera, vända, förstora eller förminska förhandsgranskningen
- skanna en ny förhandsgranskning ifall originalet ofrivilligt tas bort från skannerrutan
- starta den slutliga skanningen enligt de inställningar som angetts.
   Anpassa inställningarna enligt tabellen nedan på höger sida om skannerdrivrutinens skärm:

| Genom att klicka på<br>denna flik på<br>skannerdrivrutinen: | kan du:                                                                                                    |
|-------------------------------------------------------------|----------------------------------------------------------------------------------------------------|
| Standard                                                    | <ul> <li>bestämma dokumentets sammansättning; endast text eller svart grafik, kombination av svart text eller grafik i färg eller foto, endast foto; eller ställa in skanningens upplösning, dvs 150 dpi, 300 dpi eller 600 dpi</li> <li>bestämma om skanningen ska göras i fullfärger med 24 bit/pixel, i gråskala i 8 bit/pixel eller i S/V i 1 bit/pixel</li> <li>återställa inställningarna till standardvärdena, eller spara inställningarna för att de ska kunna användas vid nästa utskrift.</li> </ul> |

| Genom att klicka på<br>denna flik på<br>skannerdrivrutinen: | kan du:                                                                                                    |
|-------------------------------------------------------------|----------------------------------------------------------------------------------------------------|
| Custom                                                      | <ul> <li>välja skanningens upplösning</li> <li>välja färgens styrka, det vill säga antalet färger som ges i antal bit</li> <li>göra bilden som ska skannas mörkare eller ljusare</li> <li>öka eller minska bildens kontrast</li> <li>aktivera ett filter för att göra bildens bakgrund jämnare, till exempel då tidningar skannas</li> <li>återställa inställningarna till standardvärdena, eller spara inställningarna för att de ska kunna användas vid nästa utskrift.</li> </ul> |

#### SKANNA ETT ORIGINAL MED SKRIVARENS FRAMPANEL

- 1 Placera dokumentet eller fotot på skannerrutan med sidan som ska skannas vänd nedåt. Kontrollera att det vänstra övre hörnet på dokumentet har anpassats till skannerrutans övre vänstra hörne. För ytterligare information, se "Placera originalet på skannerrutan".
- 2 Tryck på knappen Scan på skrivarens frampanel. En ruta visas med följande instrument för Toolbox: Scan to file, Scan to application, Scan to e-mail och Scan to fax. Välj skanningens mål genom att klicka på ikonen för motsvarande instrument. Se "Skriv ut, kopiera och skanna från Toolbox". Användargränssnittet för skannerdrivrutinen visas genom förhandsgranskningen med låg upplösning av dokumentet eller bilden på vänster sida om skärmen. Därefter kan du:
- använda motsvarande kontroll för att begränsa förhandsgranskningens område som ska skannas
- rotera, vända, förstora eller förminska förhandsgranskningen
- utföra skanningen av en ny förhandsgranskning ifall originalet ofrivilligt tas bort från skannerrutan
- starta den slutliga skanningen enligt de inställningar som angetts.
   Anpassa inställningarna enligt tabellen nedan på höger sida om skannerdrivrutinens skärm:

| Genom att klicka på<br>denna flik på<br>skannerdrivrutinen: | kan du:                                                                                                    |
|-------------------------------------------------------------|----------------------------------------------------------------------------------------------------|
| Standard                                                    | <ul> <li>bestämma dokumentets sammansättning; endast text eller svart grafik, kombination av svart text eller grafik i färg eller foto, endast foto; eller ställa in skanningens upplösning, dvs 150 dpi, 300 dpi eller 600 dpi.</li> <li>ställa in om skanningen ska göras i fullfärger med 24 bit/pixel, i gråskala i 8 bit/pixel eller i S/V i 1 bit/pixel.</li> <li>återställa inställningarna till standardvärdena, eller spara inställningarna för att de ska kunna användas vid nästa utskrift.</li> </ul> |
| Custom                                                      | <ul> <li>välja skanningens upplösning</li> <li>välja färgens styrka, det vill säga antalet färger som kan återges i antal bit</li> <li>göra bilden som ska skannas mörkare eller ljusare</li> <li>öka eller minska bildens kontrast</li> <li>aktivera ett filter för att göra bildens bakgrund jämnare, till exempel då tidningar skanrats.</li> <li>återställa inställnignarna till standardvärdena, eller spara inställningarna för att de ska kunna användas vid nästa utskrift.</li> </ul>                    |

# 4 BLÄCKPATRONER

KONTROLLERA BLÄCKNIVÅERNA BYTA BLÄCKPATRONERNA INSTALLERA BLÄCKPATRONERNA

#### KONITROLLERA BLÄCKNIVÅERNA

Gör så här för att kontrollera hur mycket bläck som finns i patronen och då den måste bytas ut:
Kontrollera bläcknivåerna genom att kontrollera indikatorerna i fliken Bläcknivåer i drivrutinens popupfönster Inställningar eller Egenskaper genom att:

- a Med dokumentet öppet i programmet, klicka på **Fil > Skriv ut**. Popupfönstret Skriv ut visas.
- b Klicka på **Inställningar** eller **Egenskaper**, beroende på operativsystemet som används. Skrivardrivrutinens användargränssnitts fönster visas.
- c Klicka på fliken **Ink Levels**. De två nivåindikatorerna anger mängden uppskattad mängd i patronerna, vilket anges i procent.
- 2 Granska nivåindikatorerna på skärmens nedre del, vid skanningen av ett dokument eller ett foto. För fliken Bläcknivåer, anger indikatorerna mängden bläck som finns kvar i patronerna i procent.
- 3 Från Toolbox, granska nivåindikatorerna på huvudskärmens nedre del på i Toolbox eller i popupfönstret New ink cartridges:
  - Klicka med musens högerknapp på ikonen Olivetti på Windows aktivitetsfält och välj Toolbox, eller klicka på Start > Program eller Alla program > Olivetti > ANY\_WAY Toolbox. Rutan för Toolbox visas.
  - b Klicka på Solutions and assistance.
  - c Klicka på **Select** och välj New ink cartridges. I popupfönstret New ink cartridges, anger nivåindikatorerna mängden bläck i patronerna, som anges i procent.
- 4 Från fönstren som visas av skrivarens statusskärm under utskriften eller kopieringen, som anger mängden bläck som finns kvar. För ytterligare informartion, se "Skrivarens statusskärm".
- 5 Från Windows startmeny:
  - a Klicka på **Start > Program** eller **Alla program > Olivetti > ANY\_WAY New ink cartridges**. Skrivarens statusskärm visas.
- 6 Direkt från skrivarens frampanel:
  - a då indikatorerna för svart bläck eller färgbläck börjar att blinka, börjar bläcknivån i patronen att **bli låg**. Då indikatorerna tänds är bläcket i skrivaren **nästan slut**.

#### BYTA BLÄCKPATRONERNA

Innan du utför procedurerna som beskrivs ovan, läs igenom och följ noggrant anvisningarna i avsnittet "Säkerhetsanvisningar" i början av handboken.

För informationer gällande inköp av nya patroner hos tillverkaren, se "Solutions and assistance" i Toolbox. För att komma åt Toolbox, se "Toolbox". För att garantera en korrekt funktion av skrivaren och en hög utskriftskvalitet, är det absolut nödvändigt att endast använda originala patroner. Sätt på skrivaren

- 1 Sätt på skrivaren.
- 2 Kontrollera att pappersformat som A4 har fyllts på. Se "Fylla på papper".

3 Dra utlösningsmekanismen på skannerenheten utåt och lyft tills den stöds i öppet läge. Utlösningsmekanismen sitter under skannerenheten.

VARNING: Bläckpatronernas hållare går till laddningsläget längst till höger på mataren.

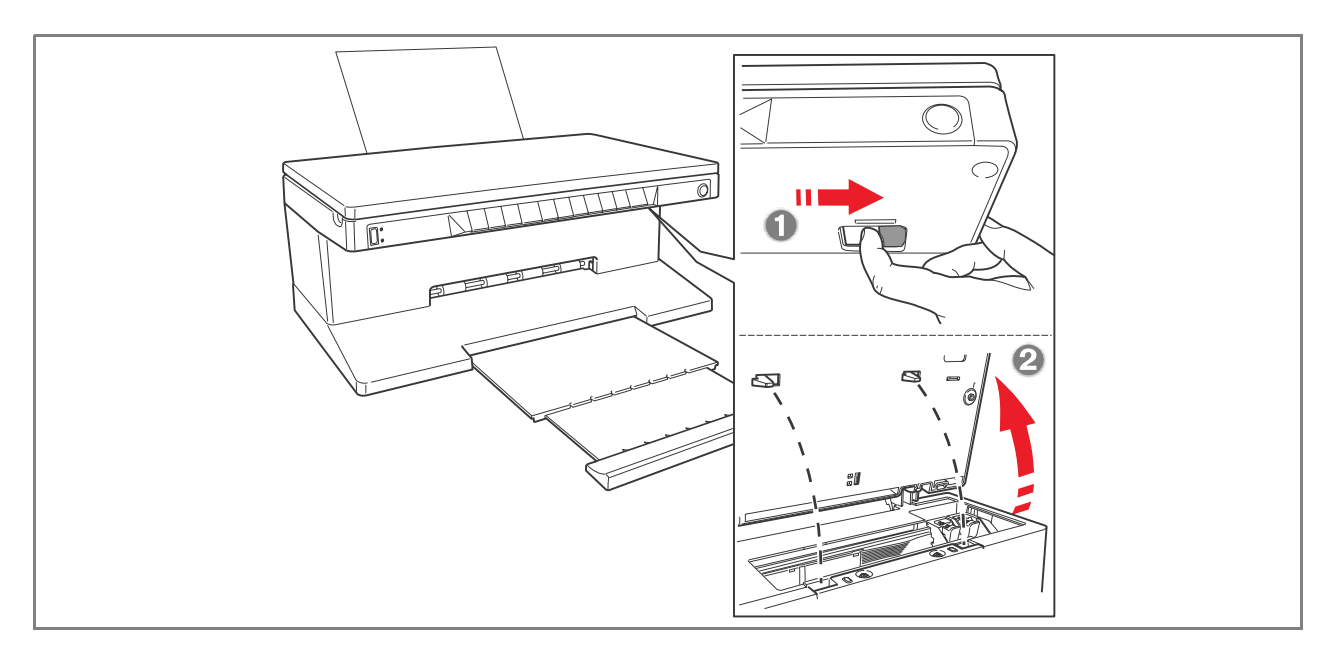

4 Tryck klämman inåt som låser patronen som du vill byta ut.

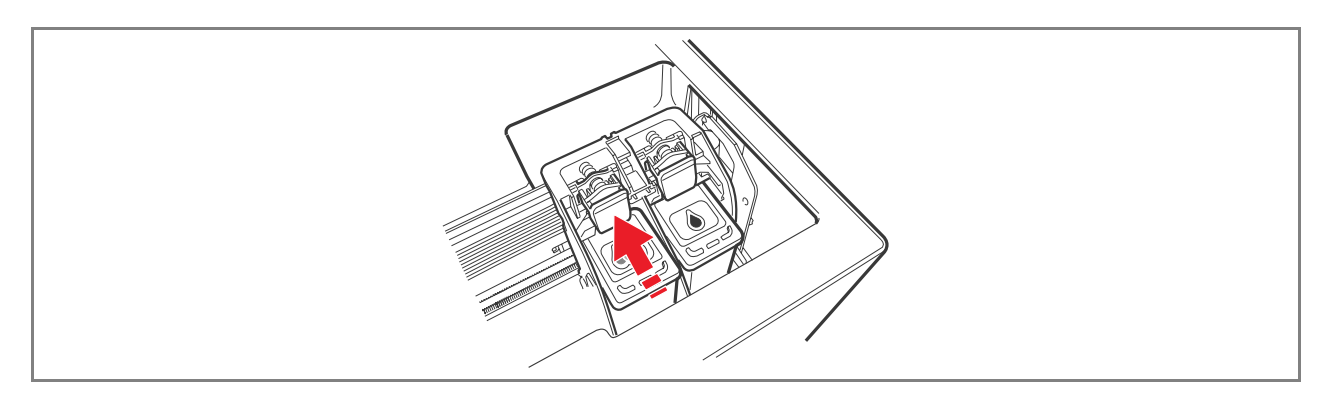

#### 5 Avlägsna patronen.

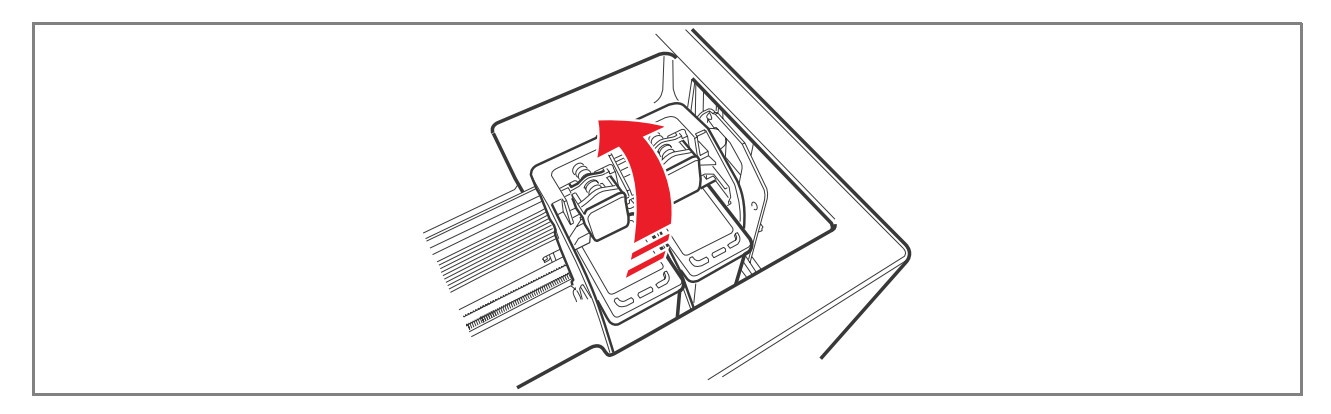

6 Under installationen av den nya patronen, ta upp den ur förpackningen och avlägsna sedan skyddstejpen som sitter på munstyckena. RÖR INTE VID KONTAKTERNA eller munstyckena på patronen. Håll patronen på sidorna.

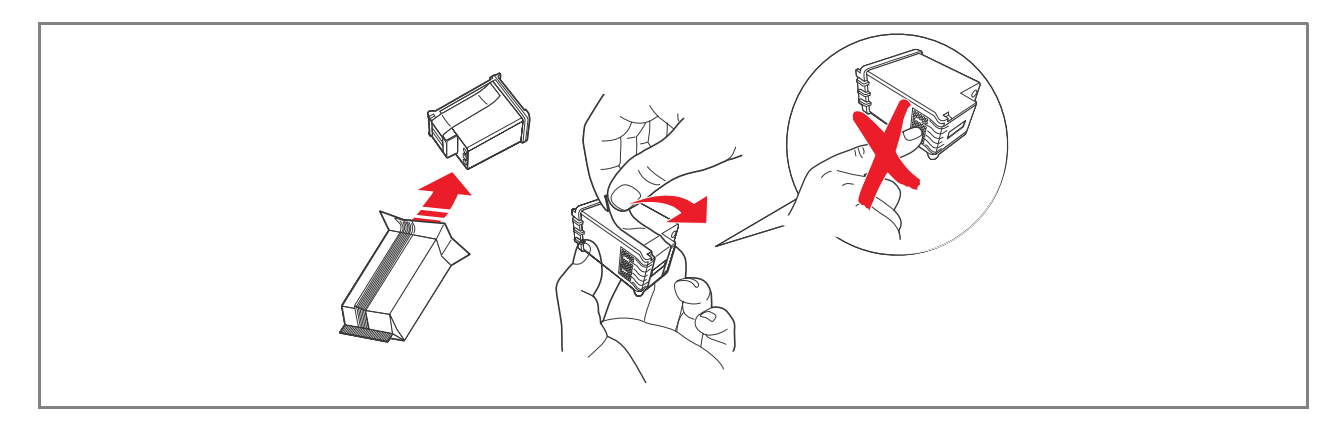

7 Placera patronerna med munstyckena vända nedåt och med kontakterna bakåt på skrivaren. För därefter in färgpatronen i vänster hållare och den svarta bläckpatronen i höger hållare.

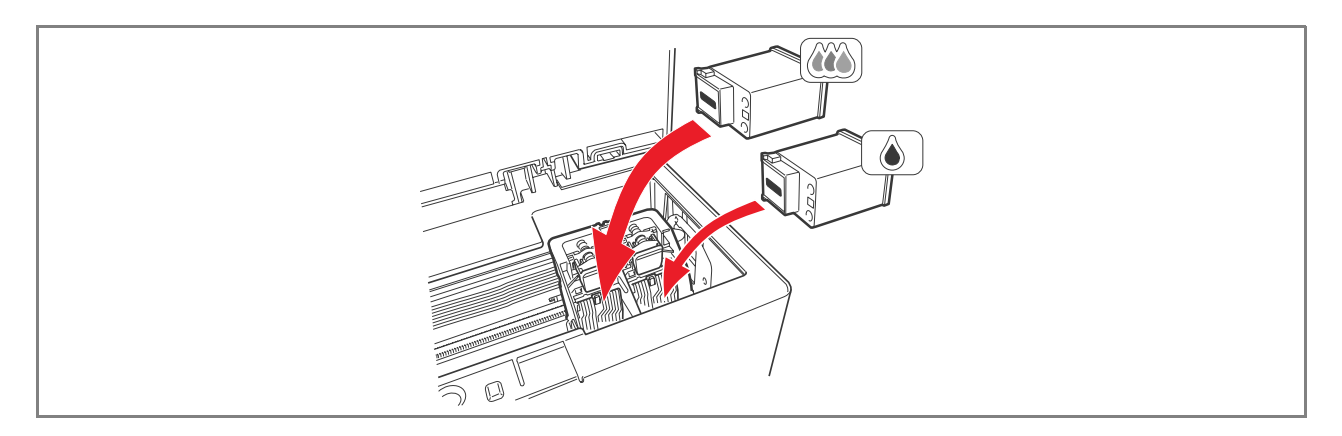

8 Tryck patronen framåt tills den låses fast av låsklämmorna.

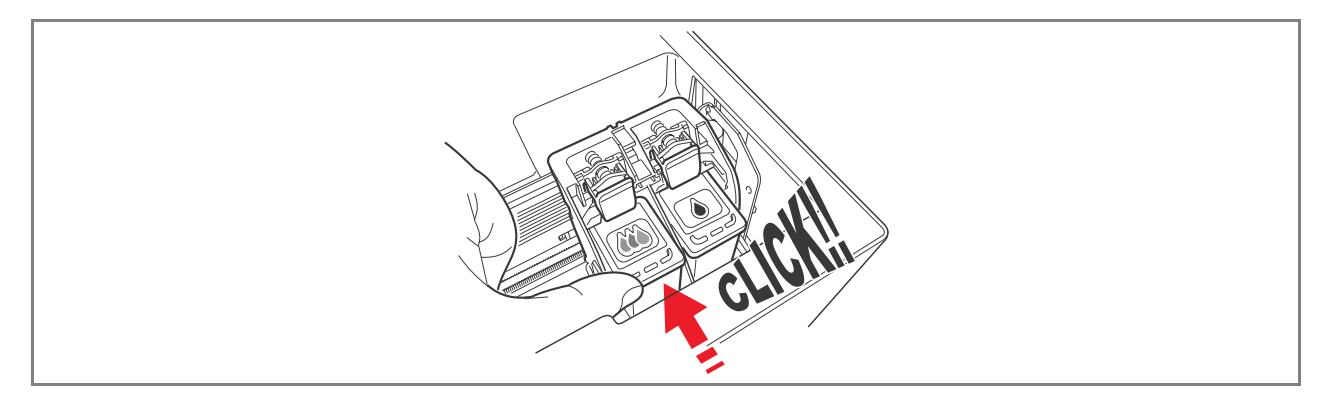

9 Ta tag i skannerenheten och tryck på låsmekanismen, lyft enheten lätt och sänk sedan ner den tills den stängs helt och hållet.

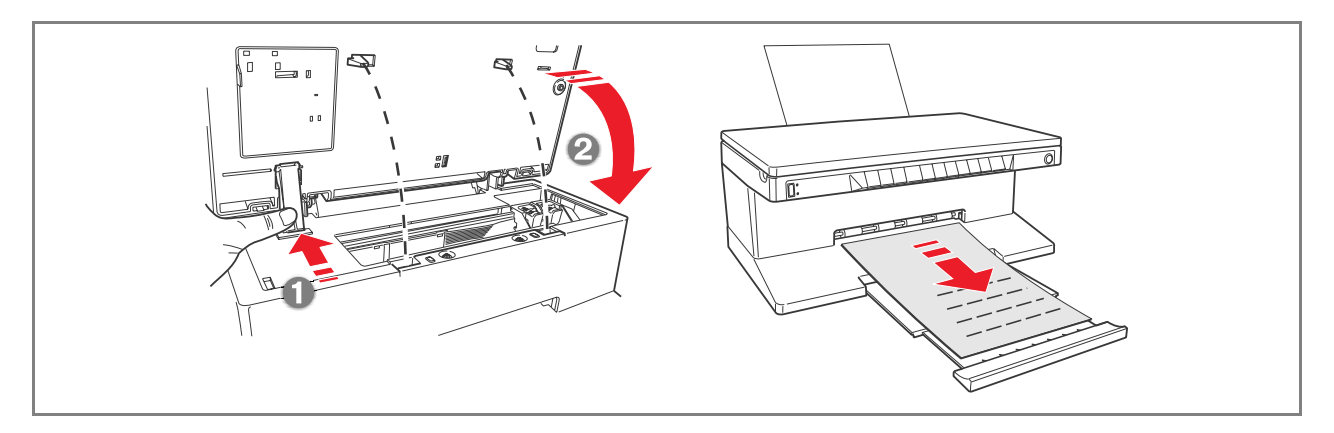

10 Om en ny patron installerats, utför skrivaren en automatisk kontrollprocedur av bläckpatronen som varar minst 3 minuter. En testsida skrivs sedan ut för att ange att den nya patronen som installerats har automatiskt ställts in. För ytterligare information, se "Inställning av bläckpatroner".

#### **INSTÄLLNING AV BLÄCKPATRONER**

Bläckpatronerna ställs automatiskt in av skrivaren varje gång som en ny installerats. Det är dock nödvändigt att göra en manuell inställning om skrivtecknen är otydliga eller om raderna är suddiga, även efter en rengöring av patronens munstycken. Se "Inställning av bläckpatroner från Toolbox".

#### Bläckpatronernas inställningssida

Inställningssidan innehåller en rad linjer som anger att skrivaren automatiskt ställt in den nya patronen som installerats. Denna skrivs ut:

- automatiskt efter att skannerenheten stängts igen efter att den nya patronen installerats.
- Direkt från **Toolbox** som installerats på datorn, genom att välja alternativet "Print the alignment page" från underhållsrutan i Toolbox.

#### Inställning av bläckpatroner från Toolbox

Då kanterna på de utskrivna tecknen fortfarande är otydliga eller då raderna är suddiga, även efter en rengöring av patronernas munstycken:

- 1 Högerklicka på ikonen Olivetti på Windows aktivitetsfält och välj Toolbox, eller klicka på Start > Program eller Alla program > Olivetti > ANY\_WAY Toolbox. Toolbox huvudsida visas.
- 2 Klicka på **Solutions and assistance**, välj därefter alternativet "Print the aligment page".
- 3 Tryck på knappen **Print**.
- 4 Efter att inställningssidan skrivits ut, har patronerna ställts in. Klicka på **Close** för att gå tillbaka till huvudsidan i Toolbox.

## 5UNDERHÅLL OCH FELSÖKNING I

**RENGÖRING AV SKRIVAREN** 

RENGÖRING AV MUNSTYCKENA PÅ BLÄCKPATRONERNA

FELSÖKNING

**ÅTGÄRDANDE AV PAPPERSSTOPP** 

#### RENGÖRING AV SKRIVAREN

**VARNING:** Gör inte rent skrivaren invändigt och använd inte fläckborttagningsmedel, acetonbaserade produkter eller rengöringsmedel i vätske- eller sprayformat. I annat fall kan skrivarens hölje och skannerrutan skadas.

#### Rengöring av skrivarens hölje, skannerlockets invändiga yta och skannerrutan

- 1 Gör rent höljets utsida med hjälp av en mjuk torr trasa eller som fuktats med ljummet vatten för att avlägsna damm, smuts och fläckar.
- 2 Gör försiktigt rent lockets invändiga vita sida med hjälp av en mjuk torr trasa eller som fuktats med ljummet vatten.
- Gör rent skannerrutan med en mjuk trasa som fuktats med ljummet vatten eller med ett glasputsmedel.

RENGÖRING AV BLÄCKPATRONERNAS MUNSTYCKEN

Gör rent munstyckena då:

- du ser horisontala vita eller färgade ränder på utskrifterna.
- utskriften är matt eller helt eller till en del vit.
- de vertikala raderna på utskriften är ojämna.

För att göra rent munstyckena:

- 1 Kontrollera att pappersformat som A4 har fyllts på. Se ""Fylla på papper".
- 2 Högerklicka på ikonen Olivetti på Windows aktivitetsfält och välj Toolbox, eller klicka på Start > Program eller Alla program > Olivetti > ANY\_WAY Toolbox. Rutan Toolbox visas.
- 3 Klicka på **Solutions and Assistance**.
- 4 Välj alternativet "Clean and Test Nozzles".
- Klicka på knappen **Print**. Skrivaren gör automatiskt rent munstyckena och skriver ut en testsida.
- 5 Kontrollera utskriftens kvalitet genom att jämföra den med exemplet som visas på datorns skärm. Om utskriftens kvalitet inte är tillräcklig, upprepa munstyckenas rengöringsprocedur.
- 6 Då proceduren slutförts, klicka på **Close** för att gå tillbaka till huvudskärmen i Toolbox.

#### Problem under skrivarens installation

Innan du läser igenom detta avsnitt:

- 1 Kontrollera att **skrivaren är korrekt kopplad till ett jordat vägguttag** i överensstämmelse med elektriska specifikationer som krävs för skrivaren (100 240 Vca, 50 60 Hz) och att skrivaren är på.
- 2 Om skrivaren är kopplad till en dator, se till att både skrivaren och datorn är på.
- 3 Kontrollera av datorns operativsystem är Windows 98 SE, ME, 2000 eller XP, eller MAC OS 10.3 eller senare version.

| Problem                                                                                                    | Möjlig orsak                                                                                                    | Åtgärd                                                                                                    |
|----------------------------------------------------------------------------------------------------|----------------------------------------------------------------------------------------------------|----------------------------------------------------------------------------------------------------|
| Skrivaren sätts inte på.                                                                                                    | <ul> <li>Elkabeln är inte kopplad<br/>korrekt till skrivaren och/eller<br/>vägguttaget.</li> <li>Vägguttaget fungerar inte.</li> </ul> | <ol> <li>Kontrollera att kabelns båda<br/>ändar är korrekt kopplade.</li> <li>Kontrollera att det jordade<br/>vägguttaget fungerar.</li> </ol>                                                                                                    |
| Efter att CD-ROM-skivan<br>"Installation" satts i datorn,<br>startas inte<br>installationsprogrammet<br>automatiskt.                                                            | <ul> <li>Ett operativsystem som inte<br/>är kompatibelt med CD-<br/>ROM-skivans programvara<br/>används på datorn.</li> </ul>          | 1 Kontrollera att datorn<br>använder Windows 98 SE,<br>ME, 2000 eller XP, eller MAC<br>OS 10.3 eller senare version.                                                                                                    |
|                                                                                                    | <ul> <li>Auto-run-funktionen är<br/>avaktiverad.</li> <li>Datorn hittar inte setup.exe<br/>på CD-ROM-skivan.</li> </ul>                | <ol> <li>Avlägsna och byt CD-ROM-<br/>skivan "Installation" i CD-<br/>drivrutinen med etiketten<br/>vänd uppåt.</li> <li>Markera Start &gt; Kör och<br/>klicka på Bläddra.</li> <li>Sök CD-ROM-drivrutinens<br/>identifiering och klicka på<br/>Öppna.</li> <li>Välj Installera och klicka på<br/>Öppna. Filen setup.exe visas<br/>i popupfönstret.</li> <li>Klicka på OK och följ<br/>anvisningarna som visas.</li> </ol> |
| Skrivarens namn är inte<br>tillgängligt då du väljer <b>Fil</b> ><br><b>Skriv ut</b> med ett program.<br>Skrivaren finns inte i mappen<br>Skrivare på Windows<br>kontrollpanel. | • Skrivarens drivrutin har inte installerats korrekt.                                                                                  | <ol> <li>Stäng samtliga öppna<br/>program.</li> <li>Installera om programvaran<br/>för skrivaren enligt<br/>Installeringsbladet eller<br/>anvisningarna i de<br/>föregående faserna.</li> </ol>                                                                                                    |

| Problem                                                                                                    | Möjlig orsak                                                                                | Åtgärd                                                                                                    |
|----------------------------------------------------------------------------------------------------|---------------------------------------------------------------------------------------------|----------------------------------------------------------------------------------------------------|
| Då skrivaren är kopplad till<br>datorn med hjälp av en USB-<br>kabel, slutförs inte Plug and Play-<br>guiden på datorn. | • Datorn har inte hittat skrivarens drivrutin.                                              | <ol> <li>Avlägsna CD-ROM-skivan<br/>"Installation" från datorns<br/>drivrutin och initialisera om<br/>denna.</li> <li>Placera CD-ROM-skivan<br/>"Installation" i CD-<br/>drivrutinen med etiketten<br/>vänd uppåt.</li> <li>Installera om programvaran<br/>för skrivaren enligt<br/>Installeringsbladet eller<br/>anvisningarna i de<br/>föregående faserna.</li> </ol>                                                                                                    |
| Då skrivaren är kopplad till<br>datorn med USB-kabeln, visas<br>inte guiden Ny maskinvara på<br>datorskärmen.           | <ul> <li>Datorn använder ett<br/>operativsystem som inte är<br/>kompatibelt.</li> </ul>     | <ol> <li>Kontrollera att datorn<br/>använder Windows 98 SE,<br/>ME, 2000 eller XP, eller MAC<br/>OS 10.3 eller senare version.</li> </ol>                                                                                                    |
|                                                                                                    | <ul> <li>USB-kabeln mellan skrivaren<br/>och datorn är inte korrekt<br/>kopplad.</li> </ul> | <ol> <li>Stäng av skrivaren och<br/>koppla från USB-kabeln från<br/>apparaterna.</li> <li>Sätt tillbaka USB-kabeln<br/>enligt anvisningarna på<br/>Installationsbladet och sätt<br/>sedan på skrivaren först och<br/>sedan datorn.</li> </ol>                                                                                                    |
|                                                                                                    | <ul> <li>Datorn är inte inställd för funktion med USB.</li> </ul>                           | <ol> <li>Klicka på Start &gt;<br/>Inställningar &gt;<br/>Kontrollpanel</li> <li>Dubbelklicka på ikonen<br/>System.</li> <li>Klicka på fliken<br/>Enhetshanteraren eller<br/>Hårdvara, och därefter på<br/>knappen<br/>Enhetshanteraren.</li> <li>Klicka på symbolen plus (+)<br/>bredvid alternativet USB<br/>(Universal Serial Bus)<br/>Kontrollant.</li> <li>Om controller host USB<br/>root hub USB finns, är<br/>USB-kopplingen<br/>godkänd.</li> <li>Om det inte finns, läs<br/>igenom datorns handbok<br/>för information om hur<br/>du aktiverar en USB-<br/>anslutning.</li> </ol> |

## Problem då skrivaren sätts på

| Problem                                                                     | Möjlig orsak                                                                                                    | Åtgärd                                                                                                    |
|-----------------------------------------------------------------------------|----------------------------------------------------------------------------------------------------|----------------------------------------------------------------------------------------------------|
| Skriven sätts inte igång då<br>knappen ON/OFF trycks ner på<br>frampanelen. | <ul> <li>Elkabeln är inte kopplad<br/>korrekt till skrivaren och/eller<br/>ett vägguttag som fungerar.</li> </ul> | <ul> <li>Koppla från nätkabeln från<br/>skrivaren och vägguttaget.</li> </ul>                                                                                   |
|                                                                             |                                                                                                    | <ul> <li>Kontrollera att vägguttaget<br/>fungerar genom att koppla<br/>en annan apparat som säkert<br/>fungerar för att se om den<br/>kan sättas på.</li> </ul> |
| Lysdioderna på frampanelen<br>tänds.                                        | <ul> <li>Specifikt fel på skrivaren som<br/>signaleras av lysdikoden.</li> </ul>                                  | <ul> <li>Utför åtgärdandet som<br/>motsvarar den specifika<br/>lysdioden med hjälp av<br/>avsnittet "Beskrivning av<br/>frampanelens lysdioder".</li> </ul>     |

### <Utskriftsproblem

| Problem                                                                                                   | Möjlig orsak                                                                    | Åtgärd                                                                                                    |
|----------------------------------------------------------------------------------------------------|---------------------------------------------------------------------------------|----------------------------------------------------------------------------------------------------|
| Skrivaren skriver inte ut vid klick<br>på skrivarikonen på<br>verktygsfältet i programmet som<br>används. | <ul> <li>Skrivaren ifråga är inte<br/>inställd som standardskrivare.</li> </ul> | <ol> <li>Klicka på Start &gt;<br/>Inställningar &gt; Skrivare<br/>och fax.</li> <li>Högerklicka på skrivarens<br/>ikon och välj Ange som<br/>standard.</li> </ol>                                                                             |
|                                                                                                    | <ul> <li>Skrivaren är inte kopplad korrekt till datorn.</li> </ul>              | <ol> <li>Stäng av skrivaren och<br/>koppla från USB-kabeln från<br/>apparaterna.</li> <li>Sätt tillbaka USB-kabeln<br/>enligt anvisningarna på<br/>Installationsbladet och sätt<br/>sedan på skrivaren först och<br/>sedan datorn.</li> </ol> |
| Utskriften avbryts plötsligt.                                                                             | • Pappersstopp.                                                                 | <ol> <li>Avlägsna papperet som<br/>fastnat. Se "Avlägsna<br/>pappersstopp".</li> <li>Tryck på knappen Annullera<br/>för att återställa felet.<br/>Utskriften återupptas från<br/>den följande sidan</li> </ol>                                |
| Horisontala ränder skrivs ut.                                                                             | • Bläckpatronerna är smutsiga.                                                  | <ul> <li>Gör rent patronerna. Se<br/>"Rengöring av<br/>bläckpatronernas<br/>munstycken".</li> </ul>                                                                                                    |
| Tecknen som skrivs ut har inte<br>klara.                                                                  | <ul> <li>Bläckpatronerna är inte<br/>längre inställda.</li> </ul>               | <ul> <li>Ställ in patronerna från<br/>datorn. Se "Inställning av<br/>bläckpatronerna från<br/>Toolbox".</li> </ul>                                                                                                    |

## Kopierings-/skannerproblem

| Problem                                                                       | Möjlig orsak                   | Åtgärd                                                                                             |
|-------------------------------------------------------------------------------|--------------------------------|----------------------------------------------------------------------------------------------------|
| Onormalal ljud hörs från<br>skrivaren eller skannerna då de är<br>i funktion. |                                | <ul> <li>Stäng av och sätt på<br/>skrivaren genom att trycka på<br/>knappen ON/OFF.</li> </ul>     |
| Horisontala ränder skrivs ut.                                                 | • Bläckpatronerna är smutsiga. | <ul> <li>Gör rent patronerna. Se<br/>"Rengöring av<br/>bläckpatronernas<br/>munstycken"</li> </ul> |
| En helt blank kopia har gjorts.                                               | • Kontaktfel på bildsensorn.   | • Kontakta kundservicen.                                                                           |

## Beskrivningiav lysdioderna på frampanelen

| Problem                                                                  | Möjlig orsak                                                                                                    | Åtgärd                                                                                                    |
|--------------------------------------------------------------------------|----------------------------------------------------------------------------------------------------|----------------------------------------------------------------------------------------------------|
| Lysdioden som motsvarar det<br>svarta bläcket blinkar på<br>frampanelen. | <ul> <li>Den svarta bläckpatronen är<br/>nästan tom.</li> </ul>                                                                                                    | <ul> <li>Det är möjligt att fortsätta att<br/>skriva ut tills lysdioden förblir<br/>tänd.</li> </ul>                                                            |
| Lysdioden som motsvarar det<br>svarta bläcket tänds på<br>frampanelen.   | <ul> <li>Den svarta bläckpatronen är<br/>tom.</li> </ul>                                                                                                    | <ul> <li>Byt ut den svarta patronen.</li> <li>För att utföra proceduren<br/>korrekt, se "Byta<br/>bläckpatronerna".</li> </ul>                                  |
| Lysdioden som motsvarar<br>färgbläcket blinkar på<br>frampanelen.        | <ul> <li>Färgbläckpatronen är nästan<br/>tom.</li> </ul>                                                                                                    | <ul> <li>Det är möjligt att fortsätta att<br/>skriva ut tills lysdioden förblir<br/>tänd</li> </ul>                                                             |
| Lysdioden som motsvarar<br>färgbläcket tänds på<br>frampanelen.          | • Färgpatronen är tom.                                                                                                    | <ul> <li>Byt ut f         f         argpatronen. F         ör att<br/>utf         öra proceduren korrekt, se<br/>"Byte av bl         äckpatronerna".</li> </ul> |
| Lysdioden för papperet på<br>frampanelen är tänd.                        | • En utskrift eller en kopia har<br>startats men papperet i<br>skrivaren är slut.                                                                                                 | <ul> <li>Fyll på papper. Se "Fylla på<br/>papper".</li> </ul>                                                                                                   |
|                                                                          | • Pappersformatet som fyllts<br>på motsvarar inte formatet<br>som valts i Toolbox eller med<br>den digitala kameran,<br>kompatibel med PictBridge<br>som kopplats till skrivaren. | <ul> <li>Fyll på korrekt format. Se<br/>"Fylla på papper".</li> </ul>                                                                                           |
|                                                                          | • Pappersformatet som fyllts<br>på är inte ett A4-format för<br>att skriva ut bläckpatronernas<br>inställningssida efter att de<br>ersatts.                                       | <ul> <li>Fyll på korrekt format. Se<br/>"Fylla på papper".</li> </ul>                                                                                           |
|                                                                          | • Pappersstopp.                                                                                                    | <ul> <li>Avlägsna papperet som<br/>fastnat. Se "Avlägsna<br/>pappersstopp"</li> </ul>                                                                           |
| USB:ns lysdiod blinkar på<br>frampanelen.                                | <ul> <li>Skrivaren håller på att ta<br/>emot data från den kopplade<br/>digitala kameran.</li> </ul>                                                                              | <ul> <li>En korrekt dataöverföring<br/>anges.</li> <li>Därför krävs ingen<br/>korrigering.</li> </ul>                                                           |

| Problem                                                                                         | Möjlig orsak                                                                                                    | Åtgärd                                                                                                    |
|-------------------------------------------------------------------------------------------------|----------------------------------------------------------------------------------------------------|----------------------------------------------------------------------------------------------------|
| USB:ns lysdiod på frampanelen<br>tänds inte även om en USB-<br>apparat kopplats till skrivaren. | <ul> <li>USB-apparaten som kopplats<br/>till frampanelens USB-uttag<br/>har inte känts igen av<br/>skrivaren.</li> </ul> | <ul> <li>Koppla en USB-apparat som<br/>överensstämmer med<br/>skrivarens kopplingskrav för<br/>USB-apparater.</li> </ul>  |
| På Bluetooth-modellen är<br>Bluetooth-ikonen släckt.                                            | • Bluetooth är inte aktiv.                                                                                               | <ul> <li>Akrivera Bluetooth från<br/>Inställningarna i Toolbox,<br/>eller kontakta den tekniska<br/>supporten.</li> </ul> |

#### ÅTGÄRDANDE AV IPAPPERSTOPP

1 Ta tag i papperet som fastnat och dra försiktigt ut det. Om arket rivs itu, se till att alla bitar avlägsnas från skrivaren.

2 Tryck på knappen Annullera på frampeneln för att åtgärda felet.
 OBS: Om pappersstoppet uppstår under en kopiering eller utskrift utan dator, kommer utskriften eller kopieringen att återupptas från följande sida.
 Om du däremot använder en dator, tillåter rutan som visas att du kan återuppta utskriften från nästa sida eller att annullera utskriften.

## **6TEKNISKA SPECIFIKATIONER**

ALLMÄNNA SPECIFIKATIONER

KOPIERINGSSPECIFIKATIONER

**SKANNERSPECIFIKATIONER** 

PAPPERSSPECIFIKATIONER

| Allmänna specifikationer      |                                                                                                    |  |
|-------------------------------|----------------------------------------------------------------------------------------------------|--|
| Minnets kapacitet             | <ul> <li>Läsminne (ROM) från 2 MB</li> <li>Skrivminne (RAM) från 16 MB</li> </ul>                                                                                                    |  |
| Dimensioner och vikter        | <ul> <li>Höjd: 19,6 cm</li> <li>Bredd: 46,2 cm</li> <li>Djup: 33,9 cm</li> <li>Vikt: 7,5 Kg</li> </ul>                                                                                                    |  |
| Matarenhet                    | Universal matarenhet med automatisk avkänning                                                                                                    |  |
| Ingående spänning             | 100 - 240 Vca, 50-60 Hz, med jordning                                                                                                    |  |
| Absorberad effekt             | Högst 35 W                                                                                                    |  |
| Anslutningsmöjlighet          | <ul> <li>Höghastighets USB 2.0 på bakpanelen för<br/>koppling av datorn</li> <li>USB 1.1 kompatibel PictBridge på frampanelen<br/>för koppling av maskinen till en digital kamera.</li> <li>Bluetooth 1.2 Klass 2 för koppling till datorn<br/>och kompatibla mobiltelefoner (endast<br/>Bluetooth-modell).</li> </ul> |  |
| Temperaturområde              | <ul> <li>Under driftsvillkor: från 15 °C till 35 °C</li> <li>Vid förvaring: från -5 °C till +45 °C</li> <li>Under transport: från -15 °C till +55 °C</li> </ul>                                                                                                    |  |
| Fuktighetsområde              | <ul> <li>Under driftsvillkor: från 15% till 85%, utan<br/>kondens</li> <li>Vid förvaring: från 15% till 85%, utan kondens</li> <li>Under transport: från 5% till 95%, utan<br/>kondens</li> </ul>                                                                                                    |  |
| Programvara och dokumentation | <ul> <li>Skrivar- och skannerdrivrutin (WIN/MAC)</li> <li>Programmet Toolbox (WIN)</li> <li>Avnändarhandbok (WIN/MAC)</li> <li>Extra programvaror (WIN)</li> </ul>                                                                                                    |  |
| Systemkrav för kopplad dator  | Operativsystem: Microsoft Windows 98 SE, ME,<br>2000 eller XP, eller MAC OS 10.3 eller senare<br>version<br>RAM: 64 MB (rekommenderas 128 MB)<br>Tillgängligt utrymme på hårddisken: 500 MB                                                                                                    |  |

| Utskriftsspecifikationer |                                                                                                    |
|--------------------------|----------------------------------------------------------------------------------------------------|
| Skrivarens typ           | Bläckstråleskrivare                                                                                                    |
| Utskriftssystem          | Två engångspatroner:<br>• 3 färger (cyan, magenta, gul)<br>• svart                                                                                                    |
| Utskriftsupplösning      | <ul><li>Svart: upp till 1200 x 1200 dpi</li><li>Färger: upp till 4800 dpi optimerade</li></ul>                                                                                                    |
| Utskriftshastighet       | <ul> <li>S/V: <ul> <li>Utkast: upp till 18 sidor/minut</li> </ul> </li> <li>Färger: <ul> <li>Utkast: upp till 13 sidor/minut</li> </ul> </li> <li>Foto: <ul> <li>A6-format av högkvalitet: 1 sida/90 sekunder</li> </ul> </li> </ul> |
| Marginaler               | Utan kanter på fotopapper, glättat och blankt<br>papper                                                                                                    |

#### KOPIERINGSSPECIFIKATIONER

| Kopieringsspecifikationer |                                                                                                    |
|---------------------------|----------------------------------------------------------------------------------------------------|
| Upplösning                | <ul> <li>Grafik med svart text: upp till 1200 x 1200 dpi</li> <li>Grafik med färgtext: upp till 1200 x 1200 dpi</li> </ul>                              |
| Kopieringshastighet       | <ul> <li>S/V:</li> <li>Utkast: upp till 10 sidor/minut</li> <li>Färger:</li> <li>Utkast: upp till 7 sidor/minut</li> </ul>                              |
| Högsta antal kopior       | <ul> <li>Upp till 99 då kopian görs med Toolbox<br/>installerad på datorn.</li> <li>Upp till 9 kopieringen görs med fristående<br/>skrivare.</li> </ul> |

| Sk | Skannerspecifikationer  |                                                                                                    |  |
|----|-------------------------|----------------------------------------------------------------------------------------------------|--|
| •  | Тур                     | Flatbed, CIS (Contact Image Sensor)                                                                                                    |  |
| •  | Optisk upplösning       | <ul> <li>Enkel modell:</li> <li>upp till 600 x 1200 dpi</li> <li>Interpolazione: upp till 9600 dpi</li> <li>Bluetooth-modell:</li> <li>upp till 1200 x 1200 dpi</li> <li>Interpolazione: upp till 9600 dpi</li> </ul> |  |
| •  | Högsta skanningsområde. | 216 mm (vidd) x 296 mm (höjd)                                                                                                    |  |
| •  | Funktion                | <ul> <li>Photocopier</li> <li>Scan to file</li> <li>Scan to email</li> <li>Scan to application</li> <li>Scan to fax</li> </ul>                                                                                        |  |

## PAPPERSSPECIFIKATIONER

### Typ av papper som stöds

| Typ av papper                           | Papperets vikt                     | Max. matningskapacitet                   |  |
|-----------------------------------------|------------------------------------|------------------------------------------|--|
| Vanligt papper A4                       | Från 70 till 80 g/m <sup>2</sup>   | 100 ark                                  |  |
| Vanligt papper A4                       | Från > 80 till 90 g/m <sup>2</sup> | Över 50 ark                              |  |
| Glättat papper A4                       | Från 100 till 170 g/m <sup>2</sup> | 50 ark                                   |  |
| OH-ark A4                               | 170 g/m <sup>2</sup>               | 20 ark                                   |  |
| Fotopapper A4                           | Från 160 till 280 g/m <sup>2</sup> | 20 ark                                   |  |
| Blankt papper A4                        | Från 160 till 180 g/m <sup>2</sup> | 20 ark                                   |  |
| Transferpapper A4                       | Från 150 till 180 g/m <sup>2</sup> | 5 transfer                               |  |
| Etiketter för bläckstråleskrivare<br>A4 | Från 80 till 110 g/m <sup>2</sup>  | 20 transfer                              |  |
| Papper för remsor A4                    | Från 80 till 90 g/m <sup>2</sup>   | 20 remspapper, <b>manuell</b><br>matning |  |
| Kort 10x15 cm                           | Från 130 till 280 g/m <sup>2</sup> | 20 kort                                  |  |
| Fotopapper 10x15 cm och 13x18<br>cm     | Från 170 till 280 g/m <sup>2</sup> | 20 ark                                   |  |
| Kuvert                                  | Från 75 till 100 g/m <sup>2</sup>  | 10 kuvert                                |  |

## Format och dimensioner på papperet som stöds

| Format       | Storlek                            | Format            | Storlek                            |
|--------------|------------------------------------|-------------------|------------------------------------|
| A4           | 8,27 x 11,7 tum<br>210 x 297 mm    | 2L                | 5 x 7 tum<br>127 x 177,8 mm        |
| A5           | 5,85 x 8,27 tum<br>148,5 x 210 mm  | US # 10           | 4,12 tum<br>105 x 225 mm           |
| US Letter    | 8,5 x 11 tum<br>216 x 279 mm       | Kuvert C5         | 6,38 x 9,0 tum<br>162 x 229 mm     |
| US Legal     | 8,5 x 14 tum<br>216 x 356 mm       | Kuvert DL         | 4,33 x 8,66 tum<br>110 x 220 mm    |
| US Executive | 7,25 x 10,5 tum<br>184 x 267 mm    | Kuvert C6         | 4,46 x 6,37 tum<br>114 x 162 mm    |
| US Folio     | 8,5 x 13 tum<br>215,9 x 330,2 mm   | B6                | 4,92 x 6,93 tum<br>125 x 176 mm    |
| US Statement | 5,5 x 8,5 tum<br>139,7 x 215,9 mm  | Kuvert B5         | 6,93 x 9,84 tum<br>176 x 250 mm    |
| B5           | 7,2 x 10,1 tum<br>182 x 256 mm     | Monarch           | 3,875 x 7,50 tum<br>98,43 x 190 mm |
| Kort 4x6"    | 4 x 6 tum<br>102 x 152 mm          | Chokei-kuvert 3   | 4,72 x 9,25 tum<br>120 x 235 mm    |
| Kort 5x8"    | 5 x 8 tum<br>127 x 203 mm          | Chokei-kuvert 4   | 3,54 x 8,0 tum<br>90 x 205 mm      |
| A6           | 4,135 x 5,85 tum<br>105 x 148,5 mm | Chokei-kuvert 40  | 3,54 x 8,8 tum<br>90 x 225 mm      |
| Kort 13 x 18 | 5,12 tum<br>130 x 180 mm           | Karugata-kuvert 3 | 8,5 x 11 tum<br>216 x 277 mm       |
| Indexkort    | 3 x 5 tum<br>76,2 x 127 mm         | Karugata-kuvert 4 | 7,75 x 10,5 tum<br>197 x 267 mm    |
| Hagaki-kort  | 3,9 x 5,8 tum<br>100 x 148 mm      | Karugata-kuvert 5 | 7,75 x 10,5 tum<br>190 x 240 mm    |
| L            | 3,5 x 5 tum<br>89 x 127 mm         | Remspapper (A4)   | 8,27 x 223,8 tum<br>210 x 5938 mm  |

**OBS:** Samtliga format som anges ovan känns automatiskt av av skrivaren.

## ANALYTISKT INDEX

## Α

Annullera 7 Anslutningsmöjlighet 40 Avlägsna pappersstopp 37

## B

Byta bläckpatroner 27 Bläckpatroner Inställning 30 Inställning med Toolbox 30 Patroner 5 Statusskärm 19 Byte 27 Nivåkontroll 26 Bluetooth, Ikon 5 Anslutningsmöjlighet 40

## Ε

Egenskaper Bläcknivåer 22 Utskrift Layout 22 Utskrift papper/kvalitet 21

## F

Färgkopia 7 Fel Bluetooth-ikon 37 Papper 7 Popupfönster 23 Pappersformat 36 Pappersstopp 37 Färgbläckpatronen är tom 36 Färgbläckpatronen är nästan tom 36 Svart bläckpatron är tom 36 Svart bläckpatron är nästan tom 36 Lysdiod för USB-statuset 37 Felsökning 33, 34 Sätta på skrivaren 35 Under installeringen av skrivaren 33

Försörjning 5 Frampanel Annullera 7 Indikator kopior 6 Kopiekontrast 6 Färgkopia 7 S/V kopia 7 Pappersfel 7 Tom bläckpatron 7 Bluetooth-ikon 6 Panel 6 Utskriftsknapp 6 Skanning 7 Val av kopior 7 **Kvalitetsval** 6 Beskrivning lysdioder 35 Fuktighetsområde 40 Fylla på Gratulationskort 10 Kuvert 10 Fotopapper 10 Blankt papper 10 Glättat papper 10 Remspapper 10 Kort 10 Papper 10 Etiketter 10 Transferbild för påstrykning på T-shirt 10 Transferpapper 10 OH-ark 10 Olika papperstyper 10

## Η

Höghastighets USB 2.0 40 Höghastighets USBanslutning 40

## I

Inställning bläckpatron 30 Installeringsark bläckpatroner 30

## Κ

Koppla en digitalkamera till skrivaren 12 Kopiekontrast 6 Kopia S/V 7 Kopior 7 Kvalitetsval 6 Kontroll Bläcknivåer 26

## L

Lysdiodernas betydelse 36 Lysdioder Fel USB 6 USB-status 6

## Μ

Munstycken Rengöring och kontroll av patronernas munstycken 32

## Ρ

Pappersformat som stöds 43 Pappersstopp 37 Pappersstöd 5 Patronhållare 5 Pappersfack 5 Problem Sätta på skrivaren 35 Kopia/skanning 36 Skriva ut 35 Under installeringen av skrivaren 33

### R

Rengöring Ink Levels 32 Layout 32 Paper/Quality 32

## S

Sätta på skrivaren 10 Val av kopior 7 Skannerruta 5 Välja layout 22 Skanning 7 Skanna ett original 23, 24 Skannerrutans lock 5 Specifikationer papper 42 kopia 41 skanning 42 utskrift 41 Stänga av skrivaren 11 Statusskärm 19

## Т

Toolbox 18 Help 21 Photocopier 20 Print photo 20 Scan to application 20 Scan to email 20 Scan to fax 20 Scan to a file 20 Setting 21 Solutions and assistance 21

### U

USB-koppling 6 USB 6Tom bläckpatron 7 USB-gränssnitt 5 USB-status 6 Underhåll 31 Utskrift 6 Utskrift av Foto från en Bluetoothapparat (endast Bluetooth-modell) 15 Foto från en digitalkamera - ej pictbridge/dpof 15 Foto från en digitalkamera DPOF 15 Foto från en PictBridgekamera 14